## Overview

Smart List is a flexible component that allows you to build custom lists by using point and click configuration. It can handle Salesforce objects, files and custom data sources such as web services.

The component works with any Salesforce object and can be deployed on Lightning home, app, record and community pages as well as screen flows.

This allows you to get rid of most limitations of list views and related lists:

| Capability                                                               | Smart List | OOB List           |
|--------------------------------------------------------------------------|------------|--------------------|
| Highly Customizable Record Lists                                         | Yes        | Limited capability |
| Highly Customizable Tiles                                                | Yes        | No                 |
| Highly Customizable Search Component                                     | Yes        | Limited capability |
| Highly Customizable Files lists                                          | Yes        | No                 |
| Populate fields on file upload                                           | Yes        | No                 |
| Inline Edit                                                              |            |                    |
| Multiple Record Types                                                    | Yes        | No                 |
| All Data Types                                                           | Yes        | No                 |
| Custom Actions                                                           |            |                    |
| Complex logic on selected records                                        | Yes        | Limited capability |
| Complex logic on loaded records                                          | Yes        | No                 |
| Custom actions on all objects                                            | Yes        | No                 |
| Records Filtering                                                        |            |                    |
| Predefined filters                                                       | Yes        | Limited capability |
| Visibility filters based on record ownership and role hierarchy          | Yes        | Limited capability |
| Records Search                                                           |            |                    |
| Customizable search form                                                 | Yes        | No                 |
| SOSL Search on related lists                                             | Yes        | No                 |
| Easy search on Record Type, Owner, and Related record                    | Yes        | No                 |
| Export Records                                                           | Yes        | No                 |
| Data Source                                                              |            |                    |
| Display data from external services or complex SOQL queries              | Yes        | No                 |
| Indirect Relationships such as display Contacts of the Account of a Case | Yes        | Limited capability |
| Display records not shared with user                                     | Yes        | No                 |
| Available in Screen Flows                                                | Yes        | Limited capability |
| Trigger Programmatic list updates from a Lightning Web Component         | Yes        | No                 |

Like list views and related lists, Smart Lists allow sorting, filtering and navigation to record detail. They also offer additional filtering capabilities with predefined and visibility filters based on record ownership and role hierarchy (My, My Team, My Subordinates and All)

|    | Leads                     |        |             |                  | A | ssign Selected Leads to Me            | Cre | eate Tasks  | for Select | ed Leads     |        | lew    |
|----|---------------------------|--------|-------------|------------------|---|---------------------------------------|-----|-------------|------------|--------------|--------|--------|
| 20 | + items • Sorted by Owner |        |             | Sortable Columns |   |                                       | Lea | ads in Prog | ress 🔻     | All 🔻        | C      | T      |
|    | Name                      | $\sim$ | Rating      | Owner ↓          | ~ | Email                                 | ~   | Record      | Туре       |              | ~      |        |
|    | Norm May                  |        | 4           | William Harper   |   | Morm_may@gr .ne                       | et  | Direct S    | ales       |              |        |        |
|    | David Monaco              |        | 9           | William Harper   |   | Predefined Filters                    |     | Direct      | Visibil    | ity Filt     | ers    |        |
|    | Carolyn Crenshaw          | Нуре   | rlinks with | William Harper   |   | O                                     |     | Direct      | 🗸 All      |              |        |        |
|    | Jack Rogers               | navi   | igation to  | William Harper   |   | Converted Leads                       |     | Direct      |            |              |        |        |
|    | Bertha Boxer              | reco   | ord detail  | William Harper   | × | <ul> <li>Leads in Progress</li> </ul> |     | Partne      | My         |              |        |        |
|    | Mike Braund               |        | 4           | William Harper   |   |                                       |     | Partne      | My 1       | Team         |        |        |
|    | Sarah Loehr               |        | 4           | Salesforce Labs  |   | 🔀 sarah.loehr@medlife.com             |     | Partne      | My S       | Subordina    | tes    |        |
|    | Mike Braund               |        | 9           | North East       |   | Mikeb@metro.com                       |     | Direct      |            |              |        |        |
|    | John Gardner              |        | 9           | North East       |   | ∑john@3cs.com                         |     | Partners    |            |              |        | •      |
|    | Jim Steele                |        | 9           | North East       |   | jimsteele@biglife.com                 |     | Partners    |            |              |        | •      |
|    | Andv Smith                |        | ្           | North East       |   | 🛯 asmith@ubuilding.com                |     | Direct S    | ales       |              |        | Ţ      |
|    |                           |        |             |                  |   |                                       |     |             | Scro       | ll to load i | nore r | ecords |

Like Related Lists, Smart Lists can be displayed as Tiles with additional capabilities:

- Customizable Layout
- Customizable fields in Title
- Badge with Dynamic styling
- Sort
- Record selection

| ÷    | Sample Lead           | s: Tiles 2x2          |              | Badge with      |        |      |                 |                       | Assign Selected Leads to | Me Create Tasks for Se | lected Leads          | New    |
|------|-----------------------|-----------------------|--------------|-----------------|--------|------|-----------------|-----------------------|--------------------------|------------------------|-----------------------|--------|
| 8+ i | tems • Sorted by Name | Customizable Title    |              | Dynamic Styling |        |      |                 |                       | Leads in Progres         | s 🔻 My Subordinates 🔻  | <b>↑</b> ↓ • <b>↑</b> | C' 🔻   |
|      | Andy Young - Quali    | ified                 |              |                 | Warm   | •    | Bertha Boxer    | Qualified             |                          |                        | Email                 | •      |
|      | Owner:                | John Nguyen           | Phone:       | (620) 241-6200  |        |      | Owner:          | William Harper        | Phone:                   | (555) 555-1212         | 🗸 Name                |        |
|      | Email:                | a_young@dickenson.com | Record Type: | Direct Sales    |        |      | Email:          | bertha@fcof.net       | Record Type:             | Partners               | Owner                 |        |
| Г    | Bertha Boxer • Con    | tacted                |              |                 | Hot    | •    | Bill Dadio Jr • | Ungualified           |                          |                        | o Milei               | -      |
|      | Owner:                | John Nguyen           | Phone:       | (850) 644-4200  |        |      | Owner:          | John Nguyen           | Phone:                   | (614) 431-5000         | Phone                 |        |
|      | Email:                | bertha@fcof.net       | Record Type: | Direct Sales    |        |      | Email:          | bill_dadio@zenith.com | Record Type:             | Direct Sales           | Rating                |        |
|      | Brenda Mcclure • C    | Contacted             |              |                 | Cold   | •    | Carolyn Crens   | haw • Unqualified     |                          |                        | Danar                 | Tuno 🔽 |
|      | Owner:                | John Nguyen           | Phone:       | (847) 262-5000  |        |      | Owner:          | William Harper        | Phone:                   | (251) 679-2200         | Record                | u Type |
|      | Email:                | brenda@cardinal.net   | Record Type: | Direct Sales    |        |      | Email:          | carolync@aceis.com    | Record Type:             | Direct Sales           | Status                | ;      |
|      | David Monaco • Co     | ntacted               |              |                 | Warm   | •    | Jack Rogers •   | Qualified             |                          | Sortable Fields        | wa                    | rm 🗸   |
|      | Owner:                | William Harper        | Phone:       | (033) 452-1299  |        |      | Owner:          | William Harper        | Phone:                   | (550) 222-7000         | A                     |        |
|      | Email:                | david@blues.com       | Record Type: | Direct Sales    |        |      | Email:          | jrogers@btca.com      | Record Type:             | Direct Sales           |                       |        |
|      |                       |                       |              |                 | Load M | lore | Load All        |                       |                          |                        |                       |        |

Unlike list views and related lists, the Search Form can be customized for displaying the fields you want to expose in the order relevant to your users.

It also allows you to easily search Owner, related records, and Record Type fields with lookups and picklists

|                                           | Filters                           | ×   |
|-------------------------------------------|-----------------------------------|-----|
| SOSL Search on<br>Record or File Content  | Search Record                     | 0   |
| Search on Filterable                      | 0                                 | ] - |
| Fields                                    | Ulsere                            | 8   |
| Lookup for searching<br>Owner and related | Search Users Q                    |     |
| records                                   | Name                              | 8   |
| Picklist for searching<br>on record type  | Record Type Direct Sales Partners | 0   |
|                                           | Email                             | ]⊗  |
|                                           | Rating<br>Hot<br>Warm<br>Cold     | 0   |

There are 3 types of Smart Lists:

- SOQL list for displaying and editing records from any Salesforce object
- Files list for managing files
- Apex Data Source for displaying data retrieved by an Apex class. This Apex class can be used for retrieving data with a Web Service or a complex SOQL query not handled by the standard SOQL list

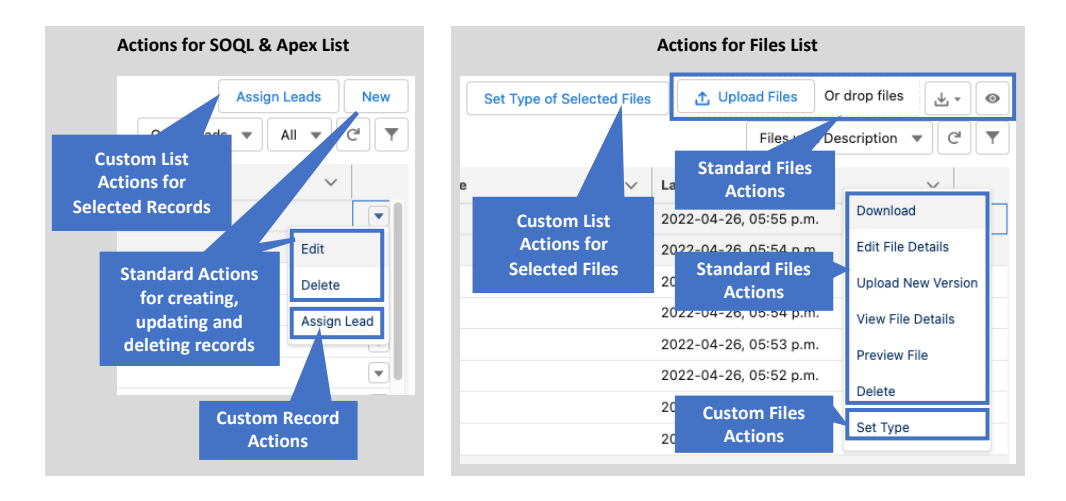

Smart Lists can be used for building child lists with 3 types of relationships:

• Direct Relationship: records of the list are retrieved based on the Id of the parent record

| Ac                    | count Detail Page                                     |  |  |  |  |  |  |  |
|-----------------------|-------------------------------------------------------|--|--|--|--|--|--|--|
| Account Information   |                                                       |  |  |  |  |  |  |  |
| Account               |                                                       |  |  |  |  |  |  |  |
| Id 0014100000HPBiwAAH |                                                       |  |  |  |  |  |  |  |
|                       |                                                       |  |  |  |  |  |  |  |
|                       |                                                       |  |  |  |  |  |  |  |
| Smart                 | List: Cases for Account                               |  |  |  |  |  |  |  |
| Smart                 | List: Cases for Account<br>Case                       |  |  |  |  |  |  |  |
| Smart                 | List: Cases for Account<br>Case<br>5004100000h9sawAAA |  |  |  |  |  |  |  |

• Indirect Relationship on Id: records of the list are retrieved based on id values stored present in both the parent record and the list records

| Case Information                         |                               |  |  |  |  |  |  |  |
|------------------------------------------|-------------------------------|--|--|--|--|--|--|--|
| Case                                     |                               |  |  |  |  |  |  |  |
| Id 5004100000h9sawAAA                    |                               |  |  |  |  |  |  |  |
| AccountId 0014100000HPBiwAAH             |                               |  |  |  |  |  |  |  |
| Smart List: Contacts for Account of Case |                               |  |  |  |  |  |  |  |
| 0111011 21011                            |                               |  |  |  |  |  |  |  |
|                                          | Contact                       |  |  |  |  |  |  |  |
| Id                                       | Contact<br>0034100000Vjr1iAAB |  |  |  |  |  |  |  |

• Indirect Relationship on Text Value: records of the list are retrieved based on text values present in both the parent record and the list records

| Account Detail Page                         |                    |  |  |  |  |  |  |  |  |
|---------------------------------------------|--------------------|--|--|--|--|--|--|--|--|
| Account Information                         |                    |  |  |  |  |  |  |  |  |
| Account                                     |                    |  |  |  |  |  |  |  |  |
| Id 0014100000HPBiwAAH                       |                    |  |  |  |  |  |  |  |  |
| Department_Codec                            | Dep1               |  |  |  |  |  |  |  |  |
| Smart List: Cases for Department of Account |                    |  |  |  |  |  |  |  |  |
| Case                                        |                    |  |  |  |  |  |  |  |  |
| Id                                          | 5004100000h9sawAAA |  |  |  |  |  |  |  |  |
| Department_Codec Dep1                       |                    |  |  |  |  |  |  |  |  |
|                                             | ·                  |  |  |  |  |  |  |  |  |

# Contents

| How to use this document                                                                                                    | 9         |
|----------------------------------------------------------------------------------------------------|-----------|
| Upgrade from Previous Versions                                                                                                    | 10        |
| Page Lavouts                                                                                                    | 10        |
| Setup / Custom Metadata / Smart List Definition / Page Layouts / Smart List Definition Layout                                                                                              | 10        |
| Setup / Custom Metadata / Smart List Definition / Page Layouts / Smart List Field Layout                                                                                                   | 12        |
| Setup / Custom Metadata / Smart List Definition / Page Layouts / Smart List Action Layout                                                                                                  | 13        |
| Setup / Custom Metadata / Smart List Definition / Page Layouts / Smart List Filter Layout                                                                                                  | 13        |
| Quick Start                                                                                                    | 14        |
| Example 1: List of Cases of an Account with inline edit, multiline cells, cell styling predefined filters, visibility filters, custom actions on select records and custom New case action | ted<br>15 |
| Example 2: List of Files of an Account                                                                                                    | 29        |
| Example 3: Tiles of Leads                                                                                                    | 33        |
| Example 4: Leads search component with field value displayed as images and clickable label field navigating to a URL                                                                       | 38        |
| Guided Setup                                                                                                    | 42        |
| Step 1: Create a Smart List Definition                                                                                                    | 42        |
| Step 2: Create Smart List Fields                                                                                                    | 49        |
| Step 3 - Optional: Create Smart List Filters                                                                                                    | 54        |
| Step 4 - Optional: Create Smart List Actions                                                                                                    | 54        |
| Step 5 – Add the list to a target Page                                                                                                    | 56        |
| Lightning App Builder Page                                                                                                    | 56        |
| Digital Experience Page                                                                                                    | 57        |
| Screenflow                                                                                                    | 59        |
| Lookups                                                                                                    | 61        |
| Search Customization                                                                                                    | 61        |
| Wrap text mode                                                                                                    | 65        |
| Sorting Customization                                                                                                    | 65        |
| Files List Customization                                                                                                    | 66        |
| Considerations for object, and field access                                                                                                    | 67        |
| Considerations for standard record actions                                                                                                    | 67        |
| External Object support                                                                                                    | 67        |
| Features by List Type and Targets                                                                                                    | 69        |
| Programmatic Updates of the Smart List with Lightning Messaging Service                                                                                                    | 71        |
| Apex Data Source for Record Detail Page                                                                                                    | 71        |

| Sample LMS Publisher       72         Apex Data Sources       75         Apex Data Source for Record Detail Page       75         Apex Data Source for Home Page or Custom Tab       81         Pre-requisites for adding standard record actions to your list       86         Interface and Classes Reference       87         smartLists.SmartListApexSourceInterface2 Interface       87         smartLists.SmartListApexSourceGetPage Class       87         smartLists SmartListS.SmartListApexSourceGetPage Class       87         smartLists SmartListS.SmartListApexSourceGetPage Class       88              | Apex Data Source for Record Detail Page                        | 71 |
|----------------------------------------------------------------------------------------------------|----------------------------------------------------------------|----|
| Apex Data Sources       .75         Apex Data Source for Record Detail Page       .75         Apex Data Source for Home Page or Custom Tab       .81         Pre-requisites for adding standard record actions to your list       .86         Interface and Classes Reference       .87         smartLists.SmartListApexSourceInterface2 Interface       .87         smartLists.SmartListApexSourceGetPage Class       .87         smartLists SmartListS SmartListSourceInterFace2 Class       .87         smartLists SmartListSourceGetPage Class       .87         smartLists SmartListSourceGetPage Class       .87 | Sample LMS Publisher                                           | 72 |
| Apex Data Source for Record Detail Page       75         Apex Data Source for Home Page or Custom Tab       81         Pre-requisites for adding standard record actions to your list       86         Interface and Classes Reference       87         smartLists.SmartListApexSourceInterface2 Interface       87         smartLists.SmartListApexSourceGetPage Class       87         smartLists SmartListS SmartListApexSourceGetPage Class       87         smartLists SmartListS SmartListApexSourceGetPage Class       88                                                                                       | Apex Data Sources                                              | 75 |
| Apex Data Source for Home Page or Custom Tab       81         Pre-requisites for adding standard record actions to your list       86         Interface and Classes Reference       87         smartLists.SmartListApexSourceInterface2 Interface       87         smartLists.SmartListApexSourceGetPage Class       87         smartLists SmartListS SmartListController FilterEntry Class       88                                                                                                    | Apex Data Source for Record Detail Page                        | 75 |
| Pre-requisites for adding standard record actions to your list                                                                                                    | Apex Data Source for Home Page or Custom Tab                   | 81 |
| Interface and Classes Reference                                                                                                    | Pre-requisites for adding standard record actions to your list |    |
| smartLists.SmartListApexSourceInterface2 Interface                                                                                                    | Interface and Classes Reference                                | 87 |
| smartLists.SmartListApexSourceGetPage Class                                                                                                    | smartLists.SmartListApexSourceInterface2 Interface             | 87 |
| smartLists SmartListController FilterEntry Class                                                                                                    | smartLists.SmartListApexSourceGetPage Class                    | 87 |
|                                                                                                    | smartLists.SmartListController.FilterEntry Class               |    |
| Localization                                                                                                    | Localization                                                   | 89 |

## How to use this document

If you are upgrading from Summer 22 or Spring 23, make sure to implement the steps described in the Upgrade from Previous Versions section

Visit this Trailhead Group if you want to collaborate and get updates on Smart Lists

Go to the Quick Start section if you want to learn Smart Lists configuration by building 4 samples lists

Go to the Guided Setup section if you need a step-by-step setup guide for all the use cases supported by Smart Lists

Go to the Localization section if you need to localize your Smart Lists for supporting multiple languages

Examples of Apex Data Sources can be found in the Apex Data Sources section

## Upgrade from Previous Versions

## Page Layouts

Because of a Salesforce limitation, page layouts are not always updated during a package upgrade. You will need to update the page layouts (if needed, remove the fields with labels ending with '(Deprecated)') and populate the new fields as described below:

## Setup / Custom Metadata / Smart List Definition / Page Layouts / Smart List Definition Layout

| Field                                     | Required on | Field                                   | Required on |
|-------------------------------------------|-------------|-----------------------------------------|-------------|
|                                           | Page Layout |                                         | Page Layout |
| List Settings                             |             |                                         |             |
| Data Source Type                          | No          | Display Mode                            | No          |
| List Label                                | No          | List Icon                               | No          |
| Maximum Number of Records                 | No          | Number of Records per Page              | No          |
| Disable Autoload on Initialization        | No          | Disable Paging                          | No          |
| Selectable Rows                           | No          | Max Row Selected                        | No          |
| Export to CSV: Display Button             | Yes         | Export to CSV: Add Record Id            | Yes         |
| Hide Load All Button                      | No          | <blank space=""></blank>                | No          |
| Filters Panel Layout                      | Yes         | Filters Panel Max Height                | No          |
| Show SOSL Search                          | Yes         | Default Sort Direction                  | No          |
|                                           |             |                                         |             |
| Child Lists - Relationship Settings       |             |                                         |             |
| Parent Id Field (Not for Files Lists)     | No          | Indirect Relationship: Parent Key Field | No          |
|                                           |             |                                         |             |
| Table Settings                            |             |                                         |             |
| Show Table Header                         | No          | Wrap Column Headers                     | No          |
| Show Row Number Column                    | No          | Row Number Start                        | No          |
| Table Height in Pixels                    | No          | Wrap Text Max Lines                     | No          |
|                                           |             |                                         |             |
| Tiles Settings                            |             |                                         |             |
| Tile Layout                               | No          |                                         |             |
|                                           |             |                                         |             |
| SOQL with/without Sharing & Apex Settings |             |                                         |             |
| SObject                                   | No          | New Record Action Label                 | No          |

| Enable all Record Actions           | No | Enable New Record Action      | No |
|-------------------------------------|----|-------------------------------|----|
| Enable Edit Record Action           | No | Enable Delete Record Action   | No |
| Default Visibility Filter           | No | Visibility Filter - All       | No |
| Visibility Filter - My              | No | Visibility Filter - My Team   | No |
| Visibility Filter - My Subordinates | No | Visibility Filter - My Queues | No |
|                                     |    |                               |    |
| Files Settings                      |    |                               |    |
| Allowed Extensions                  | No |                               |    |
|                                     |    |                               |    |
| Apex Settings                       |    |                               |    |
| Data Provider Class                 | No | Row Key                       | No |

## Population of new fields:

- Display Mode -> Table
- Export to CSV: Display Button -> For all Users
- Filters Panel Layout -> Right On Demand
- Show SOSL Search -> In Filters Panel

| Setup / Custom Metadata | / Smart List Definition , | / Page Layouts / | / Smart List Field L | .ayout |
|-------------------------|---------------------------|------------------|----------------------|--------|
|-------------------------|---------------------------|------------------|----------------------|--------|

| Field                      | Required on | Field                             | Required on |
|----------------------------|-------------|-----------------------------------|-------------|
|                            | Page Layout |                                   | Page Layout |
| Field                      |             |                                   |             |
| Smart List Definition      | No          | Field Name                        | No          |
| Field Label                | No          | Dynamic Style Field               | No          |
|                            |             |                                   |             |
| Field Type Settings        |             |                                   |             |
| Display Type               | No          | Hyperlink to Detail: Id Field     | No          |
| URL with Label: Value      | No          | URL with Label: Target            | No          |
| Lookup Subtitle Field      | No          | Lookup: SOQL Filter               | No          |
|                            |             |                                   |             |
| List Settings              |             |                                   |             |
| Display in List            | No          | Display Position in List          | No          |
| Sortable in List           | Yes         | Default Sort Field                | No          |
|                            |             |                                   | `           |
| Filters Settings           |             |                                   |             |
| Display in Filters Panel   | No          | Display Position in Filters Panel | No          |
| Lookup in Filters Panel    | Yes         |                                   |             |
|                            |             |                                   |             |
| Table Settings             |             |                                   |             |
| Column Width               | No          | Field Alignment                   | No          |
| Inline Edit                | No          | Wrap Text                         | No          |
|                            |             |                                   |             |
| Tiles Settings             |             |                                   |             |
| Display in Tile Header     | No          | Display as Badge                  | No          |
| Number of columns          | No          | Badge Style Field                 | No          |
|                            |             |                                   |             |
| Files Settings             |             |                                   |             |
| Editable in File Edit Form | No          |                                   |             |

## Population of new fields:

- Sortable in List -> Yes if Sortable (Nulls First)
- Display in Filters Panel -> Yes if Filterable
- Display Position in Filters Panel -> field position

#### Setup / Custom Metadata / Smart List Definition / Page Layouts / Smart List Action Layout

| Field                    | Required on | Field                                  | Required on |
|--------------------------|-------------|----------------------------------------|-------------|
|                          | Page Layout |                                        | Page Layout |
| Action                   |             |                                        |             |
| Smart List Definition    | No          | <blank space=""></blank>               | No          |
| Action Label             | No          | Туре                                   | No          |
| Display Position         | No          | Refresh After Execution                | No          |
| Category                 | No          | Custom Permission                      | No          |
| Flow Name                | No          | List Action Availability               | No          |
| Screenflow: Modal Height | No          | Screenflow: Show Label in Modal Header | No          |

### Population of new fields:

• List Action Availability -> When Records are Selected (only for records with Type = 'List Action')

## Setup / Custom Metadata / Smart List Definition / Page Layouts / Smart List Filter Layout

| Field                 | Required on | Field                    | Required on |
|-----------------------|-------------|--------------------------|-------------|
|                       | Page Layout |                          | Page Layout |
| Filter                |             |                          |             |
| Smart List Definition | No          | <blank space=""></blank> | No          |
| Filter Label          | No          | Default Filter           | No          |
| SOQL Filter           | No          | Custom Permission        | No          |

# **Quick Start**

Learn Smart List configuration by configuring these 4 sample lists:

- List of Cases of an Account with Inline Edit
- List of Files of an Account
- <u>Tiles of Leads</u>
- Search Screen of Leads

Example 1: List of Cases of an Account with inline edit, multiline cells, cell styling predefined filters, visibility filters, custom actions on selected records and custom New case action

| Cases List (3)                               |                                                                                    | Close Selected Cases Reop | en Selected Cases                    | ate Account Task | lew |
|----------------------------------------------|------------------------------------------------------------------------------------|---------------------------|--------------------------------------|------------------|-----|
| 3 items • Sorted by Last Modified Date       |                                                                                    | Q Search this list        | Open Cases 🔻                         | · All · C        | T   |
| Case Vintual Subject                         | ✓ Description ✓                                                                    | Contact ~                 | Last Modified $\downarrow \lor$ Date | Status 🗸 🗸       |     |
| 2 00001000 Our samples have not been delive  | The customer didn't receive the<br>samples: wrong shipping address                 | Jon Amos                  | 02/19/2024, 01:34 PM                 | Working          | •   |
| 3 00001002 Cannot track our order.           | The customer is not able to track the order with the provided track-<br>ing number | Edward Stamos             | 02/17/2024, 02:07 PM                 | Escalated        |     |
| 4 00001001 The shirts we received are the wr | They ordered XL and received XXL                                                   | Edward Stamos             | 02/17/2024, 01:59 PM                 | 🔊 New            | •   |

## Step 1: Create a text formula field on the Case object for the dynamic styling

- Field Label: Status Style
- Field Name: Status\_Style
- API Name: Status\_Style\_\_c
- Formula: IF (ISPICKVAL(Status, "Escalated"), "tc:firebrick;icn:utility:warning;icc:firebrick;icp:left", IF (ISPICKVAL(Status, "New"), "tc:#0033cc;icn:utility:alert;icc:#0033cc;icp:left", "tc:rgb(24,24,24)"))

### Step 2: Create the list

- Setup / Custom Metadata Type / Click Manage Records in front of Smart List Definition
- Click New

Visibility Filter - My Subordinates

1

- Use the following screenshot for creating the list definition:
- ▼ List Settings

| Data Source Type                      | SOQL with Sharing Display Mode @                                                                                                    | Table        |
|---------------------------------------|----------------------------------------------------------------------------------------------------|--------------|
| List Label                            | Sample Cases List List Icon ()                                                                                                    |              |
| Maximum Number of Records 🛛           | 2,000 Number of Records per Page                                                                                                    | 2            |
| Disable Autoload on Initialization    | Disable Paging Disable Paging Disabl |              |
| Selectable Rows                       | Max Row Selected ®                                                                                                    | 50           |
| Export to CSV: Display Button         | For all Users Export to CSV: Add Record Id @                                                                                                    | ✓            |
| Hide Load All Button                  |                                                                                                    |              |
| Filters Panel Layout                  | Right - On Demand Filters Panel Max Height                                                                                                    | 150.00       |
| Show SOSL Search                      | In Component Default Sort Direction                                                                                                    | desc         |
| Child Lists - Relationship Set        | tings                                                                                                    |              |
| Parent Id Field (Not for Files Lists) | AccountId Indirect Relationship: Parent Key  Field                                                                                                    |              |
| Table Settings                        |                                                                                                    |              |
| Show Table Header                     | Vrap Column Headers 🖗                                                                                                    | $\checkmark$ |
| Show Row Number Column                | Row Number Start                                                                                                    | 1            |
| Table Height in Pixels 🛛              | 250.00 Wrap Text Max Lines ()                                                                                                    | 3            |
| Tiles Settings                        |                                                                                                    |              |
| SOQL with/without Sharing &           | Apex Settings                                                                                                    |              |
| SObject                               | Case New Record Action Label                                                                                                    |              |
| Enclose II Descend Actions -          |                                                                                                    |              |
| Enable all Record Actions             | Enable New Record Action                                                                                                    |              |
| Enable Edit Record Actions            | Enable New Record Action     Enable Delete Record Action                                                                                                    |              |
| Enable Edit Record Actions            | Enable New Record Action       Enable Delete Record Action       All       Visibility Filter - All                                                                                                    |              |

Visibility Filter - My Queues 🛛 🗸

Notes:

- List Settings
  - Data Source Type: SOQL with Sharing for displaying the records visible by the user; SOQL without Sharing for ignoring the records visibility rules for the user
  - Display Mode: Table for displaying the list as a table
  - List Label is populated with 'Sample Case List'. If you leave this field empty, the list label will be the plural label of the list SObject, 'Cases' for this example
  - List Icon: if left empty, the icon of the base object is used. Can be used for adding a SLDS icon such as standard:lead or utility:cart
  - Filters Panels Layout: Specifies the position of the panels (left or right of the list) as well as if it is displayed all the time or when the Filters icon is clicked
  - o Filters Panel Height: If a value (pixels) is specified, the panel will become scrollable if its heights exceeds this value
  - Show SOSL Search: In Filters Panel for displaying the search box in the Filters Panel, In Component for displaying it above the list, Not Displayed for removing the SOSL search
  - Export to CSV: Display Button: For all Users for displaying the Export to CSV button all the time in the list; For Users with Custom Permission 'Export to CSV' for displaying the button for users with the custom permission Export to CSV
  - Export to CSV: Add Record Id: if checked, the record id is automatically added to the exported records
- Child Lists Relationship Settings
  - Parent Id Field: Field of the base object containing the id of the parent record for list of child records. Not needed if the list has no parent
- Table Settings
  - Wrap Column Header: Column headers are wrapped up to 3 lines if they don't fit in the column width; otherwise they are displayed on 1 line with ellipsis at the end
  - Table Height in Pixels: If specified, the height of the table is based on this value, otherwise, the height of the table is calculated based on Number of Records per Page; specifying a height is the preferred option if you have multiline cells
  - Wrap Text Max Lines: Cell content is wrapped up to the specified number of lines when Wrap is selected on the column. See <u>Wrap</u> <u>text mode</u>
- SOQL with/without Sharing & Apex Settings
  - $\circ$   $\;$  SObject: Base object of the list
  - Enable All Record Actions: Allow to create, edit, and delete records in the list. Actions are displayed if the user has the corresponding access on the object. For example, if a user can create and edit records in the object but cannot delete them, the Delete action won't be available.
  - Visibility Filters fields: Check the filters you want to display in the list. Specify in Default Visibility Filter the filter that will be used when the list is displayed for the first time

## Step 2: Create the fields

- Setup / Custom Metadata Type / Click Manage Records in front of Smart List Field
- Use the following table for creating the fields:

| Field            | List Settin        | gs                             |                      | Filters Set           | tings                             |                                                                                                    |
|------------------|--------------------|--------------------------------|----------------------|-----------------------|-----------------------------------|----------------------------------------------------------------------------------------------------|
| Field Name       | Display<br>in List | Display<br>Position in<br>List | Sortable<br>in List  | Display<br>in Filters | Display<br>Position in<br>Filters | Other                                                                                                    |
| CaseNumber       | TRUE               | 0                              | Yes (Nulls<br>First) | Yes                   | 0                                 | Display Type Settings<br>Display Type: Hyperlink to Detail<br>Table Settings<br>Column Width: 90                                                                                                |
| Subject          | TRUE               | 1                              | Yes (Nulls<br>Last)  | Yes                   | 3                                 | Table Settings<br>Inline Edit: TRUE                                                                                                    |
| Description      | TRUE               | 2                              | No                   | No                    |                                   | Table Settings<br>Column Width: 250<br>Inline Edit: TRUE<br>Wrap: TRUE                                                                                                    |
| Contact.Name     | TRUE               | 3                              | Yes (Nulls<br>First) | Yes                   | 3                                 | Field<br>Lookup Subtitle Field: Title<br>Display Type Settings<br>Display Type: Hyperlink to Detail<br>Filters Settings<br>Lookup in Filters Panel: TRUE<br>Table Settings<br>Inline Edit: TRUE |
| LastModifiedDate | TRUE               | 4                              | Yes (Nulls<br>First) | Yes                   | 4                                 | List Settings<br>Default Sort Field: TRUE<br>Table Settings<br>Field Alignment: Right                                                                                                    |
| Status           | TRUE               | 5                              | Yes (Nulls<br>First) | Yes                   | 5                                 | Fields<br>Dynamic Style Field: Status_Stylec<br>Table Settings<br>Column Width: 160<br>Inline Edit: TRUE<br>Field Alignment: Right                                                              |
| Owner            | TRUE               | 6                              | Yes (Nulls<br>First) | Yes                   | 6                                 | Filters Settings<br>Lookup in Filters Panel: TRUE<br>Lookup Subtitle Field: Title                                                                                                    |
| IsClosed         | FALSE              |                                | No                   | No                    |                                   |                                                                                                    |

Notes:

- CaseNumber:
  - $\circ$   $\;$  Rendered as a hyperlink to Case Detail: Display Type is Hyperlink to Detail
  - $\circ$  Initial column width is 90px; if no value is specified in Column Width, the width is determined by the component
- Subject:
  - $\circ$  If the field is sorted, Cases with empty subject are displayed after the cases with a subject
  - Editable in list because Inline Edit is checked
- Description:
  - Displayed in the list but not in the Filters Panel (Display in Filters = No)
  - Content will be wrapped on 3 lines if needed (Wrap = True; it is not sortable in the list (Sortable in List = No); the width of the column is 250 pixels (the width of the other columns is determined by the system because Column Width is left blank)
  - Editable in list because Inline Edit is checked
- Contact.Name:
  - Field Label is Contact because we don't want to use 'Full Name' which is the label defined at the object level
  - o Display Type is Hyperlink to Detail because we want the field to be rendered as a hyperlink to the Contact detail page
  - Because Lookup in Filters Panel is checked and Lookup Subtitle Field which is set to Title, the field is searchable in the Filters Panel as a lookup where users can search Contacts by Name and Subtitle
  - Uncheck Lookup in Filters if you want to display a text box in the Filters Panel for searching the contacts by their name
  - $\circ$   $\;$  Editable in list because Inline Edit is checked
- LastModifiedDate:
  - The content of the cell is aligned to the right because Field Alignment is set to right; Cells are aligned to the Left is no alignment is specified
- Status:
  - The content of the cell is styled based on the value returned by Status\_Style\_\_c:
    - tc: text color
    - icn: icon name see <u>https://www.lightningdesignsystem.com/icons/</u>
    - icc: icon color
    - icp: position of the icon relative to the text. The possible values are right, left and hidevalue if you want to display the icon without the value of the cell
  - Displayed in the list and in the Filters but not at the same position (Display Position in List = 5; Display Position in Filters = 1)
  - Editable in list because Inline Edit is checked

- Owner:
  - Because the field name is Owner, the list determines that the name of the owner must be displayed in the list and the field is searchable in Filters as a lookup where users can search the owner by name and by the field added in Lookup Subtitle Field which is the Title of Users in this example
  - o If you want to search by Owner Name instead, set the field name to Owner.Name and uncheck Lookup in Filters Panel
- IsClosed: This field is not displayed in the list and the Filters Panel. It is added to the list because it is needed by a custom action of this example

#### Step 4: Test your page

- Make sure, the Apex Class 'smartLists.SmartListController' is accessible by your user
- Display an account record
- Setup / Edit Page

| Service Home Chatter Accounts V Contacts V Cases V Reports V Dashboards V Branches V Knowledge V Clients V Alerts V |                                     | 🔯 Setup                  | 0       |
|----------------------------------------------------------------------------------------------------|-------------------------------------|--------------------------|---------|
| Account<br>Burlington Textiles Corp of America                                                                      | + Follow Nev                        | Setup for current app    | fit 🔻   |
| Related Details News Smart List                                                                                     | Activity Chatter                    | Developer Console        | · · · · |
| Sample Cases List<br>8 items • Sorted by Last Modified Date<br>New<br>My Team<br>C <sup>4</sup><br>(                | New Task New Event Log a Call Email | Edit Page<br>Edit Object |         |

- In the Component widget on the left, select the Smart List component in Custom Managed (1)
- Drag the Smart List component on the page (2)
- In List Definition Name (3), select the name of the list you created

| Components                                                                                                 |                                                                         |                         |                        |                             |                            |
|----------------------------------------------------------------------------------------------------|-------------------------------------------------------------------------|-------------------------|------------------------|-----------------------------|----------------------------|
| Q smar. ♥                                                                                                  |                                                                         |                         |                        |                             |                            |
| ✓ Standard (0)                                                                                             |                                                                         |                         |                        |                             |                            |
| ✓ Custom (0)                                                                                               |                                                                         |                         |                        |                             |                            |
| ✓ Custom - Managed (2)                                                                                     |                                                                         |                         |                        |                             |                            |
| <ul> <li>Smart Files List</li> <li>Smart List</li> </ul>                                                   |                                                                         |                         |                        |                             |                            |
| 2 <i>9//2</i> 40001 <b>0</b> //240//230//                                                                  |                                                                         |                         |                        |                             | Page > Smart List          |
| Account<br>Burlington Textiles Corp of America                                                             |                                                                         |                         | + Follow Edit          | New Contact New Opportunity | 3<br>List Definition Name  |
| Type Phone Website<br>Customer - Direct (336) 222-7000 www.bu                                              | Account Owne                                                            | Account Site            | Industry<br>Apparel    |                             | SLAccountCases ×           |
|                                                                                                    |                                                                         |                         |                        |                             | Displayed in tab           |
| Related Details News Smart Lists                                                                           |                                                                         |                         |                        |                             | ✓ Set Component Visibility |
| Cample Cases List                                                                                          |                                                                         |                         |                        |                             | Filters                    |
| 2                                                                                                    | 1                                                                       |                         |                        |                             | + Add Filter               |
| 5 items • Sorted by Last Modified Date                                                                     | -                                                                       |                         |                        |                             |                            |
| Case Number V Subject V D                                                                                  | escription V Contact                                                    | ✓ Last Modified Date    | e↓ ∨ Owner             | V Status V                  |                            |
| 00001001 Performance inadequate f                                                                          | Avi Green                                                               | 05/05/2023, 01:18       | PM Mark Simons         | New 💌                       |                            |
| Output         Customer service for port           00001020         Power generation below s         0 old | utput is between 70-75% Jack Roge                                       | s 04/05/2023, 12:51 F   | PM Electrical - Tier 1 | New 💌                       |                            |
| 00001052 Seeking guidance on elec Or pr                                                                    | Viring instructions for sec-<br>ndary unit are not Edna Rodg<br>rovided | ers 04/05/2023, 12:51 F | PM Mark Simons         | Working                     |                            |
|                                                                                                    |                                                                         |                         |                        | All records are loaded      |                            |

- Activate the page if needed and save it
- Test the list. Change the parameters of the list definition to see how they affect the list

### Step 5: Create predefined list filters

- Setup / Custom Metadata Type / Click Manage Records in front of Smart List Filter
- Use the following table for creating the filters:

| Filter Label              | Default<br>Filter | SOQL Filter                                      |
|---------------------------|-------------------|--------------------------------------------------|
| Cases I Created This Year | FALSE             | CreatedDate = THIS_YEAR AND CreatedById = USERID |
| Closed Cases              | FALSE             | IsClosed = true                                  |
| Open Cases                | TRUE              | IsClosed = false                                 |

- Notes:
  - Default Filter is used for specifying which filter is displayed when the list is displayed for the first time
  - SOQL Filter must be a valid SOQL WHERE clause
  - $\circ$   $\;$  The Smart Lists variable USERID returns the Id of the running user
- Refresh the Account page to display the new filters

## Step 6: Create custom row and list actions for closing the cases selected in the list

- Create a new auto-launched flow
- Create the following flow variables:

| Variable   | Туре                                                        | Description                                                                                                    |  |  |  |
|------------|-------------------------------------------------------------|----------------------------------------------------------------------------------------------------|--|--|--|
| records    | Collection of records – Available for input (Object = Case) | Contains a list of selected records passed to the flow. Each record includes the Id field as well all the other fields defined in the list |  |  |  |
|            |                                                             | New Resource                                                                                                    |  |  |  |
|            |                                                             | * Resource Type                                                                                                    |  |  |  |
|            |                                                             | Variable                                                                                                    |  |  |  |
|            |                                                             | *API Name                                                                                                    |  |  |  |
|            |                                                             | records                                                                                                    |  |  |  |
|            |                                                             | Description                                                                                                    |  |  |  |
|            |                                                             |                                                                                                    |  |  |  |
|            |                                                             | * Data Type                                                                                                    |  |  |  |
|            |                                                             | Record  Allow multiple values (collection)                                                                                                 |  |  |  |
|            |                                                             | *Object                                                                                                    |  |  |  |
|            |                                                             | Case                                                                                                    |  |  |  |
|            |                                                             | Availability Outside the Flow     Available for input                                                                                      |  |  |  |
|            |                                                             | Available for output                                                                                                    |  |  |  |
|            |                                                             | Cancel Done                                                                                                    |  |  |  |
| parentId   | Text – Available for input                                  | Id of the parent account                                                                                                    |  |  |  |
| successMsg | Text – Available for output                                 | Message to display when the action is successful                                                                                           |  |  |  |
| (optional) |                                                             | See Create Smart List Actions for more details                                                                                             |  |  |  |

|              |                                       | New Resource                                                                          |  |  |  |  |  |
|--------------|---------------------------------------|---------------------------------------------------------------------------------------|--|--|--|--|--|
|              |                                       | * Resource Type                                                                       |  |  |  |  |  |
|              |                                       | Variable                                                                              |  |  |  |  |  |
|              |                                       | 2 ADI Museu                                                                           |  |  |  |  |  |
|              |                                       | successMsg                                                                            |  |  |  |  |  |
|              |                                       | Description                                                                           |  |  |  |  |  |
|              |                                       |                                                                                       |  |  |  |  |  |
|              |                                       |                                                                                       |  |  |  |  |  |
|              |                                       | * Data Type                                                                           |  |  |  |  |  |
|              |                                       | Text   Allow multiple values (collection)                                             |  |  |  |  |  |
|              |                                       | Default Value                                                                         |  |  |  |  |  |
|              |                                       | Enter value or search resources Q                                                     |  |  |  |  |  |
|              |                                       | Availability Outside the Flow Available for input                                     |  |  |  |  |  |
|              |                                       | Available for output                                                                  |  |  |  |  |  |
|              |                                       |                                                                                       |  |  |  |  |  |
|              |                                       | Cancel Done                                                                           |  |  |  |  |  |
| errorMsg     | Text – Available for output           | Message to display when the action failed                                             |  |  |  |  |  |
| (optional)   |                                       | See <u>Create Smart List Actions</u> for more details                                 |  |  |  |  |  |
| cases        | Collection of Records (Object = Case) | Collection for storing the cases updated by the flow                                  |  |  |  |  |  |
| case         | Record (Object = Case)                | Case to update in the database                                                        |  |  |  |  |  |
| canSaveCases | Boolean                               | Flag for tracking if the cases can be closed. Default value: {!\$GlobalConstant.True} |  |  |  |  |  |

- Add the following elements to the flows:

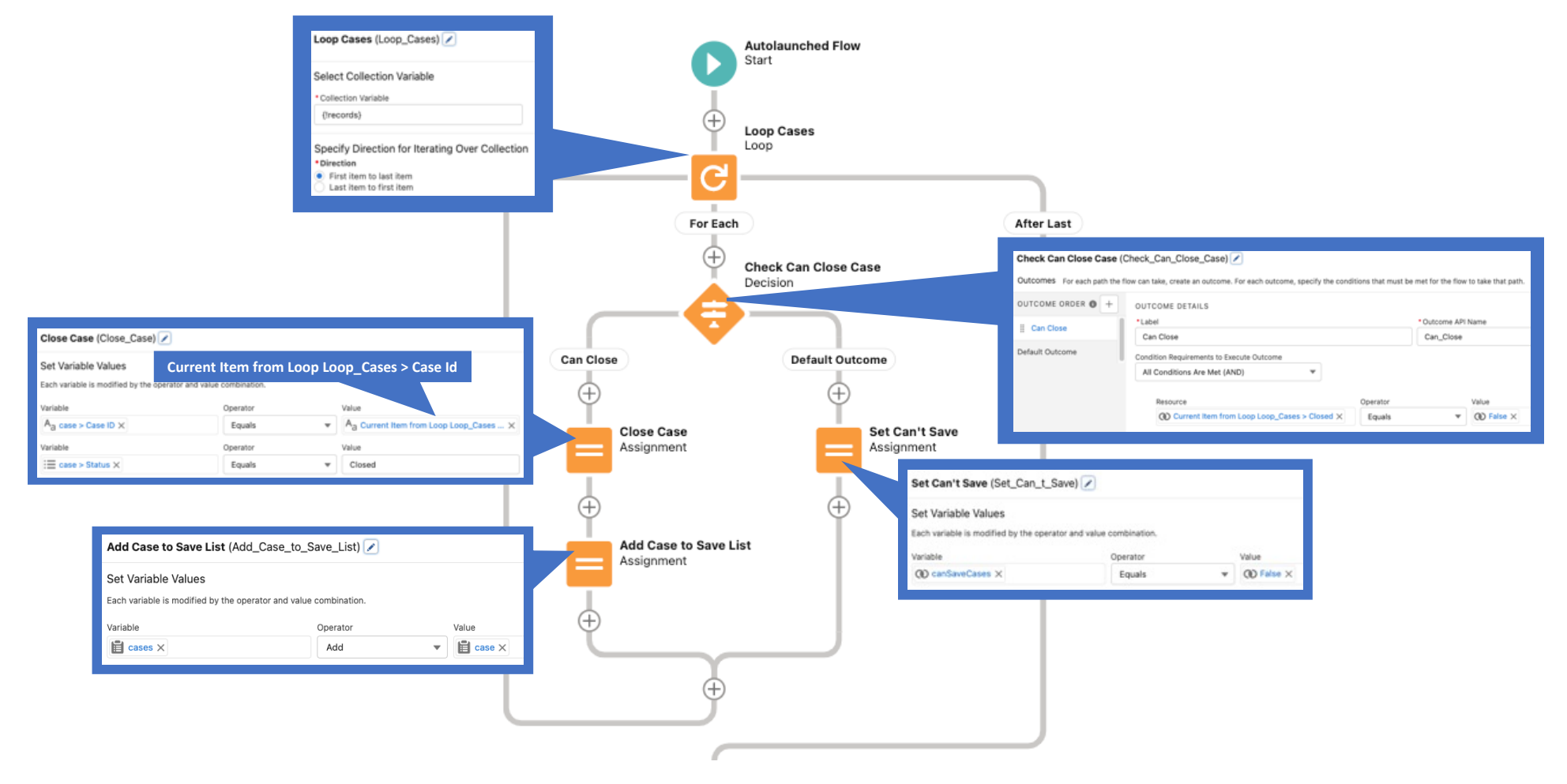

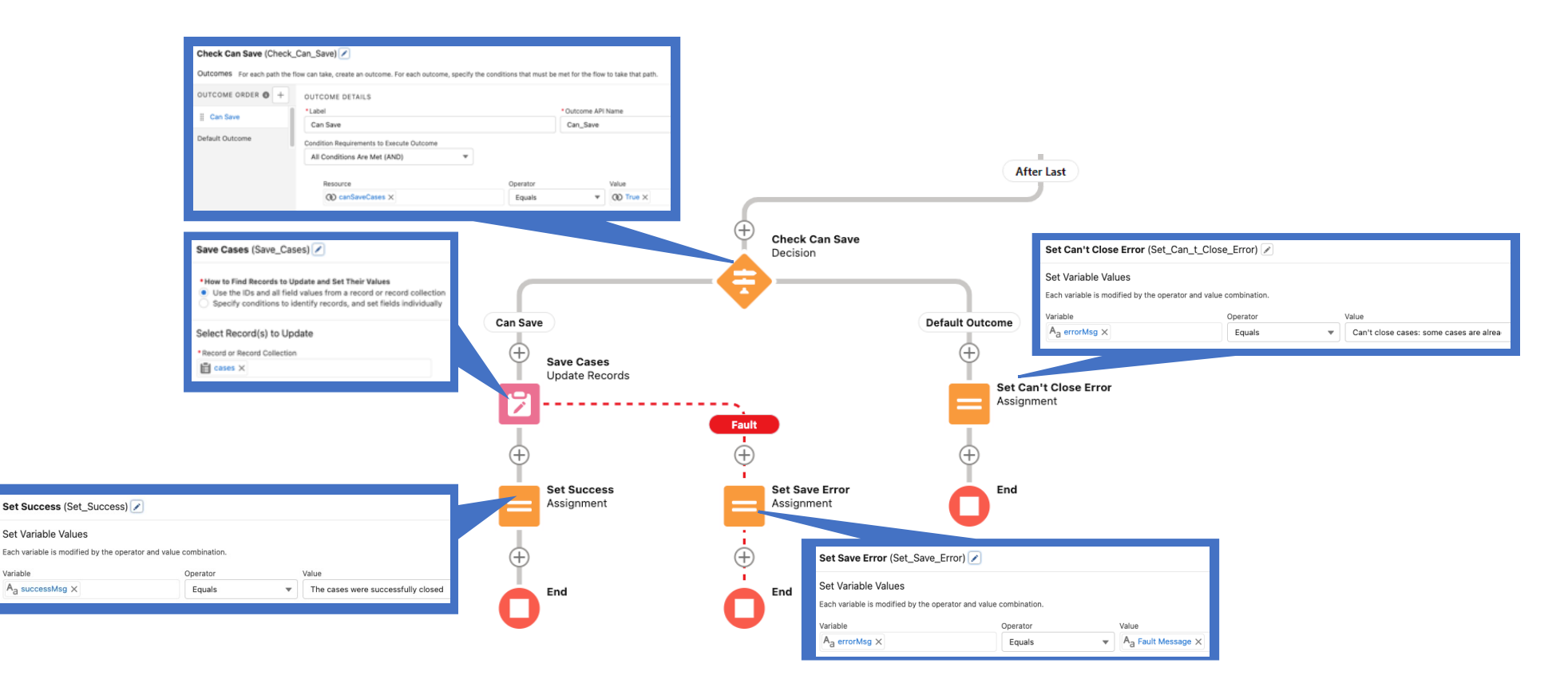

- Save the flow as 'SLCases Close Cases' and activate it
- Create a List Action: Setup / Custom Metadata Type / Click Manage Records in front of Smart List Action
- Use the following table for creating the list and row action:

| Action Label         | Туре        | Display<br>Position | Refresh<br>After<br>Execution | Category          | List Action Availability  | Flow Name           |
|----------------------|-------------|---------------------|-------------------------------|-------------------|---------------------------|---------------------|
| Close Case           | Row Action  | 0                   | Row                           | Autolaunched Flow |                           | SLCases_Close_Cases |
| Close Selected Cases | List Action | 0                   | List                          | Autolaunched Flow | When Records are Selected | SLCases_Close_Cases |

Note: when List Action Availability is set to 'When records are Selected', the list action button can only be clicked when records are selected in the list

- Refresh the Account page to display the Actions
- Click the arrow on the right of a row to display the Row Actions and select the 'Close Case' menu item
- Select several records in the list by clicking the checkbox of the left column and click the 'Close Selected Cases' button
- Create a custom permission called 'Can Close Case' with API Name 'Can\_Close\_Case'
- Assign the custom permission to your profile or permission set

- Edit the List Actions and put 'Can\_Close\_Case' in the Custom Permission field
- Refresh the Account page and check that your actions are visible
- Remove the custom permission from your profile or permission set
- Refresh the Account page and check your actions are no longer visible

### Step 7: Create a custom New action for creating new Cases

Smart Lists comes with a standard New record action that is enabled on the list definition. This action displays the record form of the page layout assigned to the running user. You can use a custom list action if you need to build your own new record form

- Create a new screenflow
- Create the following flow variables:

| Variable   | Туре                                  | Description                                                                                    |
|------------|---------------------------------------|------------------------------------------------------------------------------------------------|
| records    | Collection of records – Available for | This parameter is optional for a New record action but may be needed for some use cases        |
|            | input (Object = Case)                 | where you need to get the records loaded in the list                                           |
| parentId   | Text – Available for input            | Id of the parent account. Note: parentId is a reactive property. If it is updated by the flow, |
|            |                                       | the list will be updated accordingly                                                           |
| successMsg | Text – Available for output           | Message to display when the action is successful                                               |
| errorMsg   | Text – Available for output           | Message to display when the action failed                                                      |

• Add the components needed for capturing the data and saving the case to the Screenflow

- Save and activate the screenflow
- Use the following table for creating the list action:

| Action Label | Туре        | Display<br>Position | Refresh<br>After | Category   | List Action Availability | Flow Name                   |  |
|--------------|-------------|---------------------|------------------|------------|--------------------------|-----------------------------|--|
|              |             |                     | Execution        |            |                          |                             |  |
| New          | List Action | 1                   | List             | Screefllow | Always                   | API name of your screenflow |  |

Notes:

- When List Action Availability is set to 'Always', the list action button can be clicked all the time
- Flow actions are displayed in modal dialogs. The UI of the dialogs can be customized
  - Screenflow: Modal Height: specify the height of the modal in pixels. If left blank, the height of the modal is determined by the height of the flow
  - Screenflow: Show Label in Modal Header: If checked, the label of the action is displayed in the header of the modal. Otherwise, no header is displayed. When you check this field, you may want to uncheck Show Header in the screens of your flow so that your label is the only title for the action.

## Example 2: List of Files of an Account

| Ľ    | Sample Files List                  |        |                               | Update Descript | ion                                  |   | load Files | Or drop files       | ) 🕹 🔹        | 0         |          |
|------|------------------------------------|--------|-------------------------------|-----------------|--------------------------------------|---|------------|---------------------|--------------|-----------|----------|
| 3 it | ems • Sorted by Last Modified Date |        |                               |                 | Q Search this list                   |   |            | Public Fil          | es 🔻 🛛 All 🤻 | r C       | <b>T</b> |
|      | Title                              | $\sim$ | Description                   | /               | File Privacy on Records              | / | Last Modi  | ied Date \downarrow |              | $\sim$    |          |
|      | Smart Lists Release Notes 3.3      |        | Smart Lists Release Notes 3.3 |                 | Visible to Anyone With Record Access |   | 02/17/2024 | , 04:04 PM          |              |           | •        |
|      | Smart Lists Release Notes 3.2      |        | Smart Lists Release Notes 3.2 |                 | Visible to Anyone With Record Access |   | 02/17/2024 | , 04:03 PM          |              |           | •        |
|      | Smart Lists Release Notes 3.0      |        | Smart Lists Release Notes 3.0 |                 | Visible to Anyone With Record Access |   | 02/17/2024 | , 03:37 PM          |              |           | •        |
|      |                                    |        |                               |                 |                                      |   |            |                     |              |           |          |
|      |                                    |        |                               |                 |                                      |   |            |                     | All reco     | rds are l | oaded    |

#### Step 1: Create the list

- Setup / Custom Metadata Type / Click Manage Records in front of Smart List Definition
- Click New
- Use the following screenshot for creating the list definition:
- List Settings

| Data Source Type                    | Files Display Mode 🛛                      | Table |
|-------------------------------------|-------------------------------------------|-------|
| List Label 😜                        | Sample Files List List Icon I             |       |
| Maximum Number of Records 🛛         | 2,000 Number of Records per Page          | 10    |
| Disable Autoload on Initialization  | Disable Paging 0                          |       |
| Selectable Rows                     | Max Row Selected                          | 2,000 |
| Export to CSV: Display Button       | Never Export to CSV: Add Record Id 🛛      |       |
| Hide Load All Button                |                                           |       |
| Filters Panel Layout                | Left - On Demand Filters Panel Max Height |       |
| Show SOSL Search                    | In Component Default Sort Direction       | desc  |
| Child Lists - Relationship Set      | tings                                     |       |
| ▼ Table Settings                    |                                           |       |
| Show Table Header                   | Vrap Column Headers 🕖                     |       |
| Show Row Number Column              | Row Number Start                          | 0     |
| Table Height in Pixels              | Wrap Text Max Lines                       |       |
| Tiles Settings                      |                                           |       |
| ▼ SOQL with/without Sharing 8       | Apex Settings                             |       |
| SObject                             | New Record Action Label 🛛                 |       |
| Enable all Record Actions           | Enable New Record Action                  |       |
| Enable Edit Record Action           | Enable Delete Record Action               |       |
| Default Visibility Filter           | All Visibility Filter - All 🕖             | 1     |
| Visibility Filter - My 🚱            | Visibility Filter - My Teame              |       |
| Visibility Filter - My Subordinates | Visibility Filter - My Queues             |       |

**v** Files Settings

Allowed Extensions txt,jpg

Notes:

- Export to CSV: Display Button: the button is hidden because the value is Never
- Allowed Extensions is used for specifying the file extensions allowed for upload:
  - o If empty, no extension check is performed on upload
  - o If not empty, the extension check is performed for all users without the custom permission Don't check file extension

## Step 2: Create the fields

- Setup / Custom Metadata Type / Click Manage Records in front of Smart List Field
- Use the following table for creating the fields:

| Field            | List Settings      |                                |                     | Filters Se               | ettings                           |                                                                                                    |
|------------------|--------------------|--------------------------------|---------------------|--------------------------|-----------------------------------|----------------------------------------------------------------------------------------------------|
| Field Name       | Display<br>in List | Display<br>Position<br>in List | Sortable<br>in List | Display<br>in<br>Filters | Display<br>Position<br>in Filters | Other                                                                                                    |
| Title            | TRUE               | 0                              | Yes                 | Yes                      | 0                                 | Display Type Settings<br>Display Type: TRUE<br>Files Settings<br>Editable in File Edit Form: Editable and required |
| Description      | TRUE               | 1                              | Yes                 | Yes                      | 1                                 | Files Settings<br>Editable in File Edit Form: Editable and required                                                |
| SharingPrivacy   | TRUE               | 2                              | Yes                 | Yes                      | 2                                 | Files Settings<br>Editable in File Edit Form: Editable and required                                                |
| LastModifiedDate | TRUE               | 3                              | Yes                 | Yes                      | 3                                 | List Settings<br>Default Sort Field: TRUE                                                                          |

Notes:

- Display Type is not needed for Files list except for adding a link to the file preview popup. This popup is not available in Digital Experience sites
- The Editable in File Edit Form attribute is used for specifying which fields are included in the file edit form which is displayed when a file is uploaded, or its detail is updated

#### Step 3: Assign the following permissions to your profile or permission set

| Label                      | API Name                                  | Description                                                            |
|----------------------------|-------------------------------------------|------------------------------------------------------------------------|
| Don't check file extension | SmartFilesList_Don_t_check_file_extension | Bypass the file extension check for Upload File and Upload New Version |
|                            |                                           | actions                                                                |
| Download Files             | SmartFilesList_Download_Files             | Control access to File Download action                                 |
| Edit File Details          | SmartFilesList_Edit_File_Details          | Control access to Edit File Details action                             |
| Preview Files              | SmartFilesList_Preview_Files              | Control access to Preview File action                                  |
| Upload Files               | SmartFilesList_Upload_Files               | Control access to Upload File action                                   |
| Upload New Version         | SmartFilesList_Upload_New_Version         | Control access to Upload New Version action                            |
| View File Details          | SmartFilesList_View_File_Details          | Control access to View File Details action                             |

Step 4: Add a Smart Files List component to the Account Detail Page and select the name of the list you created in List Definition Name Step 5: Test the component

Step 6: Add/Remove some of the above custom permissions and refresh the page to see how the list is affected

See <u>Files List Customization</u> for more details

## Example 3: Tiles of Leads

| Sample Leads: Tiles 2x2<br>8+ items • Sorted by Name                                                                                                    | Assign Selected Leads to Me       Create Tasks for Selected Leads       New         Leads in Progress       My Subordinates       Image: Comparison of the second second |
|----------------------------------------------------------------------------------------------------|----------------------------------------------------------------------------------------------------|
| Andy Young • Qualified         Owner:       John Nguyen         Phone:       (620) 241-6200         Email:       a_young@dickenson.com         Record Type:       Direct Sales               | Warm     Bertha Boxer - Qualified     Cold       Owner:     William Harper     Phone:     (555) 555-1212       Email:     bertha@fcof.net     Record Type:     Partners                                                                                                    |
| Bertha Boxer • Contacted           Owner:         John Nguyen         Phone:         (850) 644-4200           Email:         bertha@fcof.net         Record Type:         Direct Sales       | Hot     Bill Dadio Jr • Unqualified     Warm       Owner:     John Nguyen     Phone:     (614) 431-5000       Email:     bill_dadio@zenith.com     Record Type:     Direct Sales                                                                                                    |
| Brenda Mcclure • Contacted           Owner:         John Nguyen         Phone:         (847) 262-5000           Email:         brenda@cardinal.net         Record Type:         Direct Sales | Cold     Carolyn Crenshaw • Unqualified     Hot       Owner:     William Harper     Phone:     (251) 679-2200       Email:     carolync@aceis.com     Record Type:     Direct Sales                                                                                                    |
| David Monaco - Contacted         Owner:       William Harper         Phone:       (033) 452-1299         Email:       david@blues.com         Record Type:       Direct Sales                | Warm     Jack Rogers · Qualified     Warm       Owner:     William Harper     Phone:     (336) 222-7000       Email:     jrogers@btca.com     Record Type:     Direct Sales                                                                                                    |
|                                                                                                    | Load More Load All                                                                                                    |

#### Step 1: Create the list

- Setup / Custom Metadata Type / Click Manage Records in front of Smart List Definition
- Click New
- Use the following screenshot for creating the list definition:
- List Settings

| Data Source Type                    | SOQL without Sharing    | Display Mode 😡                  | Tiles        |
|-------------------------------------|-------------------------|---------------------------------|--------------|
| List Label                          | Sample Leads: Tiles 2x2 | List Icon 🛛                     |              |
| Maximum Number of Records 🛛         | 35                      | Number of Records per Page      | 10           |
| Disable Autoload on Initialization  |                         | Disable Paging 🛛                |              |
| Selectable Rows                     | 1                       | Max Row Selected D              | 10           |
| Export to CSV: Display Button       | For all Users           | Export to CSV: Add Record Id    |              |
| Hide Load All Button                |                         |                                 |              |
| Filters Panel Layout                | Left - On Demand        | Filters Panel Max Height        | 249.50       |
| Show SOSL Search                    | Not Displayed           | Default Sort Direction 0        | asc          |
| Child Lists - Relationship Set      | ttings                  |                                 |              |
| Table Settings                      |                         |                                 |              |
| ▼ Tiles Settings                    |                         |                                 |              |
| Tile Layout⊚                        | 2x2                     |                                 |              |
| ▼ SOQL with/without Sharing 8       | Apex Settings           |                                 |              |
| SObject                             | Lead                    | New Record Action Label         |              |
| Enable all Record Actions 🛛         | 1                       | Enable New Record Action        |              |
| Enable Edit Record Action           |                         | Enable Delete Record Action     |              |
| Default Visibility Filter           | My Subordinates         | Visibility Filter - All 😡       | ✓            |
| Visibility Filter - My 🕢            | $\checkmark$            | Visibility Filter - My Team 🛛   | $\checkmark$ |
| Visibility Filter - My Subordinates | ✓                       | Visibility Filter - My Queues 🕖 |              |

#### Notes:

- Data Source Type set to 'SOQL without Sharing': running users can see records that are not shared with them. This setting is only meant to be used for very specific use cases. SOQL with Sharing should be the preferred option
- Tile Layout set to 2x2: display 2 tiles per row and 2 fields per tile
- Filters Panels Max Height set to 249.50: the height of the Filters Panel is limited to 249.5px; users must scroll to see some of the filters
- Show SOSL Search is set to 'Not Displayed': the SOSL search box is never displayed

## Step 2: Create a formula field on the Lead object for styling the badge

Field Label: Rating Badge Style Field Name: Rating\_Badge\_Style\_\_c Data Type: Formula Text Formula:

> IF( ISPICKVAL(Rating, "Hot"), "bc:#2e844a;tc:white", IF(ISPICKVAL(Rating, "Warm"), "bc:#feca39;tc:black", "bc:#2172d5;tc:white")) bc: background color of the badge; must be be a valid CSS color such as white or RGB(128,128,128) or hex color tc: color of the text if the badge; must be a valid CSS color such as white or RGB(128,128,128) or hex color if an invalid style is returned by the formula field, the badge will be displayed with a blue background and a white text

## Step 3: Create the fields

- Setup / Custom Metadata Type / Click Manage Records in front of Smart List Field
- Use the following table for creating the fields:

| Field      | List Settings      |                                |                     | Filters Settings         |                                   |                                                                                                    |
|------------|--------------------|--------------------------------|---------------------|--------------------------|-----------------------------------|----------------------------------------------------------------------------------------------------|
| Field Name | Display<br>in List | Display<br>Position<br>in List | Sortable<br>in List | Display<br>in<br>Filters | Display<br>Position<br>in Filters | Other                                                                                                    |
| Name       | TRUE               | 0                              | Yes                 | Yes                      | 0                                 | Display Type Settings<br>Display Type: Hyperlink to Detail<br>List Settings<br>Default Sort Field: TRUE<br>Tile Settings<br>Display as Tile Header: TRUE |
| Status     | TRUE               | 1                              | Yes                 | Yes                      | 1                                 | Tile Settings<br>Display as Tile Header: TRUE                                                                                                    |
| Rating     | TRUE               | 2                              | Yes                 | Yes                      | 2                                 | Tile Settings<br>Display as Tile Header: TRUE<br>Display as Badge: TRUE<br>Badge Style Field: Rating_Badge_Stylec                                        |
| Owner      | TRUE               | 3                              | Yes                 | Yes                      | 3                                 | Filters Settings<br>Lookup in Filters Panel: TRUE<br>Lookup Subtitle Field: Title                                                                        |
| Phone      | TRUE               | 4                              | Yes                 | Yes                      | 4                                 |                                                                                                    |
| Email      | TRUE               | 5                              | Yes                 | Yes                      | 5                                 |                                                                                                    |
| RecordType | TRUE               | 6                              | Yes                 | Yes                      | 6                                 |                                                                                                    |
Notes:

- Name: This field is displayed in the Tile Header because Display in Tile Header is checked
- Status: This field is displayed after Name in the Tile Header because Display in Tile Header is checked and its Display Position in List is greater
- Rating: This field is displayed in the Tile Header as a dynamically style badge based on the style returned by the formula field Rating\_Badge\_Style\_\_c
- RecordType:
  - Because the field name is RecordType, the list determines that the name of the record type must be displayed in the list and the field is searchable in Filters as a picklist containing all the active record type values

Step 4: Add a Smart List component to the Home Page and select the name of the list you created in List Definition Name Step 5: Change the value of Tile Layout on the list definition and refresh the page to see how the layout of the Tiles is affected

# Example 4: Leads search component with field value displayed as images and clickable label field navigating to a URL

| 🗙 Search Leads                               |     |                 |        |        |          |   |                          |                    |                        | Ad        | d to Camp  | aign   |
|----------------------------------------------|-----|-----------------|--------|--------|----------|---|--------------------------|--------------------|------------------------|-----------|------------|--------|
| 8 items • Sorted by Name • Filtered by Owner |     |                 |        |        |          |   |                          | (                  | Q Search this list     |           | All 🔻      | C      |
| Filters                                      |     | Name †          | $\sim$ | Rating |          | ~ | HTML Rating $\checkmark$ | Owner $\checkmark$ | Email 🗸                | Compa     | у          | ~      |
| Name                                         |     | Andy Smith      |        |        | •        |   | 4                        | North East         | asmith@ubuilding.com   | Universa  | al Technol | ogies  |
|                                              | 0   | Jim Steele      |        |        | <b>N</b> |   | 9                        | North East         | jimsteele@biglife.com  | BigLife I | nc.        |        |
|                                              | ,   | John Gardner    |        |        | -        |   | 4                        | North East         | john@3cs.com           | 3C Syst   | ems        |        |
| Rating                                       |     | Mark Li         |        |        | ?        |   |                          | North East         | mark@3cs.com           | 3C Syst   | ems        |        |
| Warm                                         |     | Mike Braund     |        |        | -        |   | 9                        | North East         | likeb@metro.com        | Metropo   | litan Heal | th Ser |
| Cold                                         |     | Norm May        |        |        | -        |   | 9                        | North East         | norm_may@greenwich     | 3C Syst   | ems        |        |
| Owner                                        |     | Patricia Feager |        |        | -        |   | 9                        | North East         | patricia_feager@is.com | 3C Syst   | ems        |        |
| Queues                                       | Į   | Violet Maccleod |        |        |          |   | 9                        | North East         | violetm@emersontransp  | Emersor   | Transpo    | rt     |
| 😒 North East                                 | 8   |                 |        |        |          |   |                          |                    |                        | All ro    | cords are  | loaded |
| Company                                      |     |                 |        |        |          |   |                          |                    |                        | Airie     |            | loaueu |
|                                              | 8   |                 |        |        |          |   |                          |                    |                        |           |            |        |
| Cancel Clear All Filters Apr                 | ply |                 |        |        |          |   |                          |                    |                        |           |            |        |

#### Step 1: Create the list

- Setup / Custom Metadata Type / Click Manage Records in front of Smart List Definition
- Click New
- Use the following screenshot for creating the list definition:
- List Settings

| Data Source Type                                                                                                    | SOQL without Sharing Display Mode                                                                                                    | Table  |
|----------------------------------------------------------------------------------------------------|----------------------------------------------------------------------------------------------------|--------|
| List Label 😡                                                                                                    | Search Leads List Icon 0                                                                                                    |        |
| Maximum Number of Records 🛛                                                                                                    | 2,000 Number of Records per Page                                                                                                    | 10     |
| Disable Autoload on Initialization 🖗                                                                                                    | ✓ Disable Paging                                                                                                    | ✓      |
| Selectable Rows                                                                                                    | Max Row Selected                                                                                                    | 50     |
| Export to CSV: Display Button                                                                                                    | For all Users Export to CSV: Add Record Id                                                                                                    |        |
| Hide Load All Button                                                                                                    |                                                                                                    |        |
| Filters Panel Layout                                                                                                    | Left - All the Time Filters Panel Max Height                                                                                                    | 350.00 |
| Show SOSL Search                                                                                                    | In Filters Panel Default Sort Direction                                                                                                    | asc    |
| ▼ Child Lists - Relationship Set                                                                                                    | ttings                                                                                                    |        |
| Parent Id Field (Not for Files Lists)                                                                                                    | Indirect Relationship: Parent Key 🧿<br>Field                                                                                                    |        |
|                                                                                                    |                                                                                                    |        |
|                                                                                                    |                                                                                                    |        |
| Table Settings                                                                                                    |                                                                                                    |        |
| <ul> <li>Table Settings</li> <li>Show Table Header</li> </ul>                                                                                                    | Wrap Column Headers 🛛                                                                                                    |        |
| Table Settings     Show Table Header     Show Row Number Column®                                                                                                    | Wrap Column Headers                                                                                                    |        |
| Table Settings     Show Table Header     Show Row Number Column     Table Height in Pixels                                                                                                    | Wrap Column Headers     Row Number Start     Wrap Text Max Lines                                                                                                    |        |
| Table Settings     Show Table Header     Show Row Number Column     Table Height in Pixels      Tiles Settings                                                                                                    | Wrap Column Headers       Row Number Start       Wrap Text Max Lines                                                                                                    |        |
| <ul> <li>Table Settings <ul> <li>Show Table Header</li> </ul> </li> <li>Show Row Number Column <ul> <li>Table Height in Pixels</li> </ul> </li> <li>Tiles Settings <ul> <li>SOQL with/without Sharing 8</li> </ul> </li> </ul>                                                 | Wrap Column Headers<br>Row Number Start<br>Wrap Text Max Lines<br>Apex Settings                                                                                                    |        |
| <ul> <li>Table Settings <ul> <li>Show Table Header</li> <li>Show Row Number Column</li> <li>Table Height in Pixels</li> </ul> </li> <li>Tiles Settings <ul> <li>SOQL with/without Sharing 8</li> <li>SObject</li> </ul> </li> </ul>                                            | Wrap Column Headers     Row Number Start     Wrap Text Max Lines                                                                                                    |        |
| Table Settings      Show Table Header      Show Row Number Column      Table Height in Pixels      Tiles Settings      SOQL with/without Sharing 8      SObject      Enable all Record Actions                                                                                 | Wrap Column Headers     New Record Action Label     Enable New Record Action [                                                                                                    |        |
| Table Settings      Show Table Header      Show Row Number Column      Table Height in Pixels      Tiles Settings      SOQL with/without Sharing 8      SObject      Enable all Record Actions      Enable Edit Record Action                                                  | Wrap Column Headers     Now Number Start     Wrap Text Max Lines     Wrap Text Max Lines                                                                                                    |        |
| Table Settings     Show Table Header     Show Row Number Column     Table Height in Pixels     Tiles Settings      SOQL with/without Sharing 8     SObject     Enable all Record Actions     Enable Edit Record Action     Default Visibility Filter                           | Wrap Column Headers     Row Number Start     Wrap Text Max Lines     Wrap Text Max Lines      Apex Settings Lead     New Record Action Label     Enable New Record Action 0     Enable New Record Action     All     Visibility Filter - All                                |        |
| Table Settings     Show Table Header     Show Row Number Column     Table Height in Pixels     Tiles Settings     SOQL with/without Sharing 8     SObject     Enable all Record Actions     Enable Edit Record Action     Default Visibility Filter     Visibility Filter - My | Wrap Column Headers     Row Number Start     Wrap Text Max Lines     Wrap Text Max Lines      Xapex Settings Lead     New Record Action Label     Enable New Record Action     Enable New Record Action     All     Visibility Filter - All     Visibility Filter - My Team |        |

#### Notes:

- Because Disable Autoload on Initialization is checked, no records are loaded when the list is displayed for the first time
- Because Disable Paging is checked, all records matching the search criteria are loaded at once
- Because Filters Panel Layout is set to 'Left All the Time' the Filters Panel is displayed on the left of the list and cannot be closed

#### Step 2: Create 2 formula fields on the Lead object

#### Dynamic styling of a cell

Field Label: Rating Style Field Name: Rating\_Style\_\_c Data Type: Formula Text Formula:

IF (ISPICKVAL(Rating, 'Hot'), "icn:utility:priority;icc:seagreen;icp:hidevalue", (IF (ISPICKVAL(Rating, 'Warm'), "icn:utility:priority;icc:rgb(255, 215, 0);icp:hidevalue", (IF (ISPICKVAL(Rating, 'Cold'), "icn:utility:priority;icc:blue;icp:hidevalue", "icn:utility:question\_mark;icp:hidevalue"))))

- icn: icon name
- icc: icon color
- icp: icon position; set to hidevalue for displaying the icon without the value; can also be left or right

## Dynamic HTML of a cell

Field Label: HTML Rating

Field Name: HTML\_Rating\_\_c

Data Type: Formula Text

Formula:

CASE(Rating,

"Hot", IMAGE("/resource/GraphicsPackNew/silk/16/silk/flag\_green.png", "Hot"),

"Warm", IMAGE("/resource/GraphicsPackNew/silk/16/silk/flag\_yellow.png", "Warm"),

"Cold", IMAGE("/resource/GraphicsPackNew/silk/16/silk/flag\_blue.png","Cold"), "")

Note: the images of the formula are not part of the package. You can either install the Graphics Pack from the AppExchange or add your own images to a static resource and update the formula accordingly. The height of the images must be 19px or lower

#### Step 3: Create the fields

- Setup / Custom Metadata Type / Click Manage Records in front of Smart List Field
- Use the following table for creating the fields:

| Field        | List Setti         | ngs                            |                     | Filters Se               | ettings                           |                                                                                                    |
|--------------|--------------------|--------------------------------|---------------------|--------------------------|-----------------------------------|----------------------------------------------------------------------------------------------------|
| Field Name   | Display<br>in List | Display<br>Position<br>in List | Sortable<br>in List | Display<br>in<br>Filters | Display<br>Position<br>in Filters | Other                                                                                                   |
| Name         | TRUE               | 0                              | Yes                 | Yes                      | 0                                 | Display Type Settings<br>Display Type: Hyperlink to Detail<br>List Settings<br>Default Sort Field: TRUE |
| Rating       | TRUE               | 1                              | Yes                 | Yes                      | 1                                 | Field<br>Dynamic Style Field: Rating_Stylec<br>Table Settings<br>Field Alignment: Center                |
| HTML_Ratingc | TRUE               | 2                              | Yes                 | No                       |                                   |                                                                                                    |
| Owner        | TRUE               | 3                              | Yes                 | Yes                      | 3                                 | Filters Settings<br>Lookup in Filters Panel: TRUE<br>Lookup Subtitle Field: Title                       |
| Email        | TRUE               | 4                              | Yes                 | Yes                      | 4                                 |                                                                                                    |
| Company      | TRUE               | 5                              | Yes                 | Yes                      | 5                                 | Display Type Settings<br>Display Type: URL with Label<br>URL with Label Value: Website                  |

Notes:

- Rating:
  - The field is styled based on the formula field form Dynamic Style Field
  - The value of the field is centered in the cells with Field Alignment = Center
- Company: because Display Type is set to 'URL with Label', users are navigated to the company web site if they click on the company name
  - Make sure that Website contains a value otherwise, the field will not be clickable

Step 4: Add a Smart List component to the Home Page and select the name of the list you created in List Definition Name

# **Guided Setup**

## Step 1: Create a Smart List Definition

## **Smart List Definition Detail**

• Enter unique values in Label & Smart List Definition Name

## List Settings

This section contains the settings for all list types

- Data Source Type:
  - o SOQL with Sharing: display records of an object and enforce the records visibility rules of the running user
  - o SOQL without Sharing: display records of an object and bypass the records visibility rules of the running user
  - o Files: display files related to a parent record
  - o Apex Data Source: custom Apex Data Provider
- Display Mode: Table or Tile
- List Label
  - o Leave empty if you want to use the default value (Files lists or lists with SObject)
    - Default value for list with a SObject: plural label of the SObject. Example: Cases if SObject is set to Case
    - Default value for Files list: Files
  - You can override the default label by entering a value or \$Label.CustomLabelName if you want to use a translatable label. Example:
     \$Label.CasesLists for using a custom label named CaseLists

| Custom Label Detail | Edit Delete      |                 |
|---------------------|------------------|-----------------|
| Short Description   | CasesLists       | Name CasesLists |
| Language            | English          |                 |
| Categories          |                  |                 |
| Value               | Cases Smart List |                 |

- $\circ$   $\;$  You need to provide a value for Apex lists not associated to a SObject
- List Icon
  - Leave empty if you want to use the default value (Files lists or lists with SObject)
    - Default value for list with a SObject associated to a tab: icon of the object
    - Default value for list with a SObject not associated to a tab (Campaign Member, Opportunity Product...): Salesforce default icon. See below for setting your own icon
    - Default value for Files list: standard Files icon

- You can override the default icon by entering the name of a Salesforce icon: https://www.lightningdesignsystem.com/icons/
  - The icon name must respect the following syntax: name of the category in lower case + : + name of the icon. Example, utility:bookmark for the bookmark icon of the Utility category

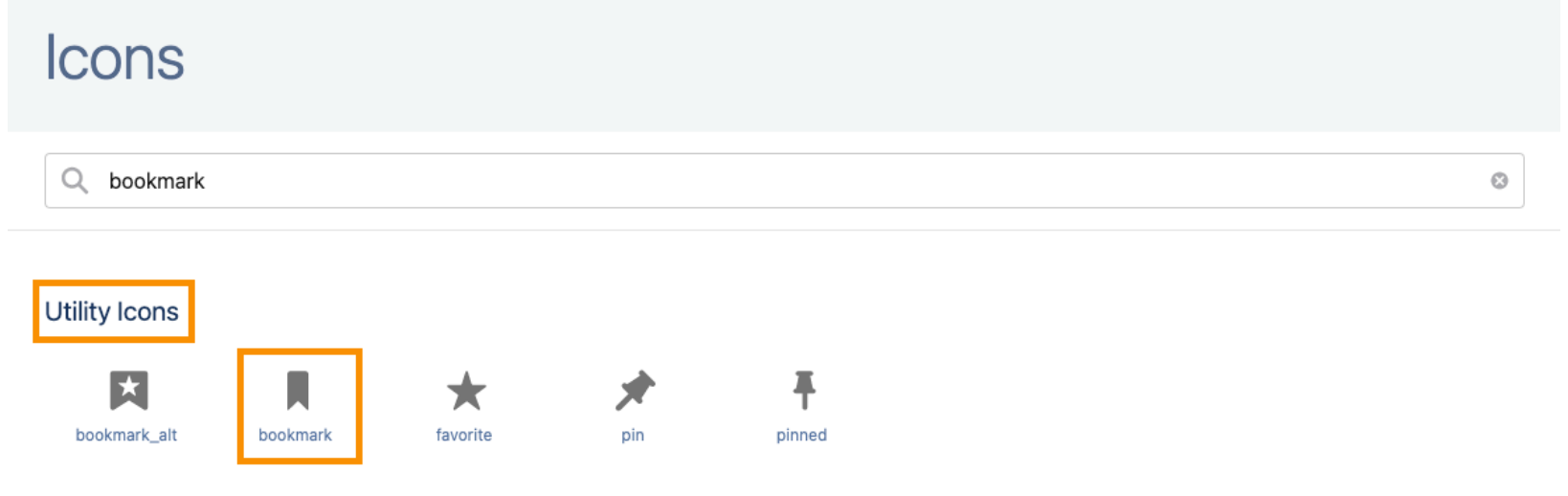

- You need to provide a value for Apex lists not associated to a SObject
- No icon is displayed is you provide an invalid value
- Records management
  - o Maximum Number of Records: maximum number records that can be displayed in a list
  - Number of Records per Page: number of records retrieved when the user scrolls in the list; for tables, used for determining the height of the list
  - o Disable Autoload on Initialization: if checked, no records are loaded when the list is displayed for the first time
  - Disable Paging: if checked, when the list is displayed for the first time or a search is made in the Filters Panels, the list will try to load all the records matching the criteria. If the number of returned records is higher than the value defined in Maximum Number of Records, the number of loaded records will be limited this value. Disabling paging can impact the performance of the list and must be tested with the target datasets
- Row Selection
  - o Selectable Rows: checked if users can select rows in the list; required if you want to use list level action
  - Max Row Selected: value greater than 0; radio buttons are displayed if 1 is entered, otherwise checkboxes are displayed
- Filters Panel Layout, Filters Panel Max Height & Show SOSL Search: see Search Customization
- Default Sort Direction: see Sorting Customization
- Export to CSV: Display Button
  - o All Users: the Export to CSV button is displayed all the time and can be used for exporting the records to a CSV file
  - For Users with Custom Permission 'Export to CSV': the button is displayed for users with the assigned custom permission
  - o Never: the button is never displayed

- Export to CSV: Add Record Id: if checked, the record id is automatically added to the exported records
- Hide Load All Button: checked if you do not want to display the button, unchecked otherwise

#### **Child Lists - Relationship Settings**

This section is used for configuring child lists (list of records related to a parent record). Examples: Cases of an Account or Files of an Account

2 types of relationships are available:

- Direct relationship: the id of the parent record is used for retrieving the child records displayed in the list:
  - Parent Id Field: API name of the field containing the Id of the parent record on the list object. For example, AccountId for a list of child Cases of a parent Account because Case. AccountId contains the value of the parent record. Only supported for SOQL & Apex lists
- Indirect relationship on Id: an Id field of the parent record is used for retrieving the records of the list
  - For SOQL and Apex list, the relationship can be built on any datatype (text, number...); for Files lists, the relationship can only use Id fields
  - Parent Id Field: API name of the field containing the Id of the parent record on the list object. Only supported for SOQL & Apex lists
  - o Indirect Relationship: Parent Key Field: API name of the field of the parent object containing the id of the list records
- Notes:
  - o Parent Id Field must be a field of the base object of the list
  - Formula fields can be used for retrieving related ids for Parent Id Field and Parent Key Field. For Id based relationship, the formula must use CASESAFEID to return the 18 characters ids expected by Smart Lists

Examples:

- List of Cases for an Account (list on an Account record page):
  - Parent Id Field: AccountId (name of the Case field containing the Id of the parent Account)
- List of Files for an Account (deployed on an Account record page):
  - o Parent Id Field: not used
- List of Contacts related to the Account of a parent Case (list on a Case record page)
  - o Indirect Relationship: Parent Key Field: AccountId because Case. AccountId contains the Id of the Account related to the Case
  - o Parent Id Field: AccountId because Contact. AccountId contains the Id of the Account related to the Contact
- List of Contacts related to the department of a parent Case (deployed on a Case record page)
  - A custom text field Department\_c has been created on Case & Contact for storing the code of the department
  - Indirect Relationship: Parent Key Field: Department\_c because Case. Department\_c contains the code of the department of the Case
  - Parent Id Field: Department\_c because Contact. Department\_c contains the code of the department of the Contact
- List of Files related to the Account of a parent Case (list on a Case record page)
  - o Indirect Relationship: Parent Key Field: AccountId because Case. AccountId contains the Id of the Account related to the Case
  - o Parent Id Field: not used

## **Table Settings**

This section is used when Display Mode is set to 'Table' and contains the parameters of the table:

- Show Table Header: display the names of the columns in a table header
- Wrap Column Headers: the headers are wrapped up to 3 lines if they don't fit in the width of the column
- Show Row Number Column: if checked, a column is added on the left of the table and contains the number of the row
- Table Height in Pixels: height of the table in pixels; if not specified the height of the table is calculated based on Number of Records per Page
- Row Number Start: if Show Row Number Column is checked, specifies the number of the first row
- Wrap Text Max Lines: see Wrap textmode

#### **Tiles Settings**

Owner:

This section is used when Display Mode is set to 'Tiles' and contains the parameters of the tiles:

Phone:

(620) 241-6200

Direct Sales

- Tile Layout: controls the layout of the tile. 3x1 means that each row of the component will contains 3 tiles and 1 field will be displayed in a row of a tile
- Example: 2 tiles per row of the component

John Nguyen

a vour

| Sample Leads: Tiles 2x2<br>8+ items - Sorted by Name                         |                                                    |        |                                                                             | Assign Selected Leads to Me    | Create Tasks for Selected Leads New My Subordinates                                                                                                    |
|------------------------------------------------------------------------------|----------------------------------------------------|--------|-----------------------------------------------------------------------------|--------------------------------|----------------------------------------------------------------------------------------------------|
| Andy Young - Qualified<br>Owner: John Nguyen<br>Email: a_young@dickenson.com | Phone: (620) 241-6200<br>Record Type: Direct Sales | Warm 💌 | Bertha Boxer • Qualified<br>Owner: William Harper<br>Email: bertha@fcof.net | Phone: (55<br>Record Type: Pai | Cold   Cold  There is a constraint of the constraint of the constr |
| • Example: 2 fields per row of a ti                                          | le                                                 |        |                                                                             |                                |                                                                                                    |
| Sample Leads: Tiles 2x2                                                      |                                                    |        |                                                                             | Assign Selected Leads to Me    | Create Tasks for Selected Leads New                                                                                                    |
| 8+ items • Sorted by Name                                                    |                                                    |        |                                                                             | Leads in Progress 🔻            | My Subordinates 💌 📬 🕈 C <sup>1</sup> 🖤                                                                                                    |
| Andy Young - Qualified                                                       |                                                    | Warm   | Bertha Boxer • Qualified                                                    |                                | Cold                                                                                                    |

Owner:

Email:

William Harper

bertha@fcof.net

(555) 555-1212

Partners

Phone:

Record Type:

### SOQL with/without Sharing & Apex Settings

Role: CSR

User: CSR2 Role: CSR

- SObjectName: name of the SObject of the list. For Apex lists, only needed if you want to add record actions to your list
- Record Actions:
  - Control the standard record actions: New, Edit, and Delete Record. These actions are not displayed if the running user does not have the corresponding access on the object
  - o Enable all Record Actions: check if you want to allow users to create, update and delete records in the list
  - Enable New, Edit, Delete Record Action: check if you want to specify which record actions are available in the list
  - $\circ$   $\;$  New Record Action Label: use your own label for the New record action
- Visibility Filters:
  - Apart from My Queues, all Visibility Filters are filtering records based on record ownership and role hierarchy:

|                    |      | Case Records |                  | Record Visibility by Filter when VP Service is the running user |    |                 |         |
|--------------------|------|--------------|------------------|-----------------------------------------------------------------|----|-----------------|---------|
|                    |      | Case Number  | Case Owner       | All                                                             | Му | My Subordinates | My Team |
| L,                 |      | 1            | CEO              | х                                                               |    |                 |         |
| : VP Service       |      | 2            | VP Service       | х                                                               | х  |                 | Х       |
| : VP               |      | 3            | Director Service | х                                                               |    | х               | Х       |
|                    |      | 4            | CSR1             | х                                                               |    |                 | Х       |
| User: Director Sei | vice | 5            | CSR2             | х                                                               |    |                 | Х       |
| Role: Director     |      |              |                  |                                                                 |    |                 |         |
| Licor: CSP1        |      |              |                  |                                                                 |    |                 |         |

- $\circ$   $\,$  My Queues: returns all records owned by the queues the running user is member of
- Check the Visibility Filters; make sure the selected filters are supported by your object. My Team is not supported on some standard objects. My, My Team and My Subordinates are not available for objects without an Owner field
- o Default Visibility Filter: filter that will be used the first time the list is displayed; must be one of the selected filters
- If you need to build a list with one filter only (My Cases, My Team Leads), select the filter you need and the Visibility Filters combobox won't be displayed
- $\circ$   $\,$  My Subordinates doesn't return records for users without a role

#### **Files Settings**

- Allowed Extensions:
  - If you want to restrict the extensions of the files that can be uploaded, enter a comma separated list of file extension. For example: txt,jpg
  - $\circ$   $\;$  Leave blank if you don't want to have a restriction of file extensions
  - o See <u>Files List Customization</u> for more details

## **Apex Settings**

- Data Provider Class: name of the class of the data provider. See <u>Apex Data Sources</u>
- Row Key:
  - o Field of the data source containing the unique identifier of a record returned by the data source
  - o See <u>Apex Data Sources</u>

## Step 2: Create Smart List Fields

#### Information

• Enter unique values in Label & Smart List Field Name; best practice: prefix the values with the name of the parent list

#### Field

- Smart List Definition: parent list
- Field Label:
  - Leave empty if you want to use the label of the field (SOQL and Files lists only)
  - o Custom value: enter a value or enter \$Label.CustomLabelName if you want to use a translatable label
- Field Name:
  - SOQL and Files lists:
    - API name of a field: can be a related field. Examples: Account.Name or Branch\_r.Code\_c
      - Fields are only displayed if the running user has read access on the field
      - Related fields are only displayed if the running user has read access on the related object and the related field
      - While SmartLists does not limit the depth of the relationships (Contact.Account.Parent.Name), adding related fields to lots of different objects has an impact on the performance of the component
    - RecordType predefined field: RecordType.Name is displayed in the list and a picklist of active record types is displayed in the Filters Panel
    - Owner predefined field: Owner.Name is displayed in the list and a lookup for selecting the owner is displayed in the Filters Panel
  - $\circ$   $\;$  Apex Data Source: name of the field in the data source
  - o Dynamic Style Field: API name of the text formula field returning the styling for a field
    - The returned value much be a list of styling tags separated by semicolons such as tc:green;icn:utility:priority;icc:seagreen;icp:right
    - Valid Style Tags:
      - tc: text color; valid values are
        - o CSS color: aliceblue, seagreen,
        - o rgb value: rgb(240, 248, 255), rgb(46, 139, 87)
        - hex value: #F0F8FF, #2E8B57
      - icn: icon name; must be a Salesforce icon name; see List Icon in the Table section for more details
      - icc: icon color

- icp: icon position; valid values are:
  - left: icon displayed to the left of the field value
  - $\circ$   $\;$  right: icon displayed to the right of the field value
  - o hidevalue: icon displayed without the field value
- Lookup Subtitle Field: see Lookups

## **Display Type Settings**

- Display Type:
  - Hyperlink to Detail
    - Select this value if you want to display a hyperlink to a record detail in the column
    - For Apex Data Sources, you need to enter the name of the field containing the Id of the related record in Hyperlink to Detail Id Field
  - File Preview (Files List only): add a hyperlink for opening the standard File Preview page. Because this page is not available in Digital Experiences sites, it is replaced by a hyperlink to the file detail page in a Digital Experience context
  - o Currency Converted: in Multi-Currency orgs, display the value of a currency field converted to the currency of the running user
  - Currency Formatted: in Multi-Currency orgs, display the value of a currency field for the currency of the record and optionally converted to the currency of the running user if the currency of the record and the running are different
  - Click-to-Dial: phone numbers are enabled for click-to-dial (Beta feature)
  - o URL with Label
    - Select this value if you want to display a clickable label that navigates to a URL specified in the data source
    - The field containing the value of the URL must be specified in 'URL with Label: Value'
      - If you don't need to create a field definition for this field
      - If the value of URL Value is empty on a record, the label is not displayed
    - The target of the URL is '\_blank' by default. You can optionally specify another target in 'URL with Label: Target'. The '\_self' target can only be used on Salesforce URLs
  - Other values: ignored for SOQL and Files list types; required for Apex Data Source

- Hyperlink Id Field (used with Hyperlink to Detail):
  - Field of the list record containing the Id of the target record. Example: For a hyperlink to Account on Case, Hyperlink Id Field = AccountId
  - o SOQL and Files lists
    - If left blank, SmartLists will automatically determine the value for you:
      - Base field of the list (Case Number for a list of Cases): Id of the record (Case.Id)
      - Related Field (Account.Name for a list of Cases): Id of the related record (Case.AccountId)
    - If Hyperlink to Detail is set on a formula field, you will need to populate this value because SmartLists cannot determine a
      value. Example for a formula displaying the name and city of the account of a case: AccountId
  - Apex lists: must be populated with the field of the data source containing the id of the target record. See <u>Apex Data Source for</u> <u>Record Detail Page</u>
  - $\circ$   $\;$  You don't need to create a field definition for the field specified in Hyperlink Id Field  $\;$
- URL with Label: Value and URL with Label: Target: see Display Type
- Lookup Subtitle field: for lookup fields, value of the subtitle field
- Lookup SOQL Filter: for lookup fields, SOQL filter used for filtering the records returned by the lookup

## **List Settings**

- Display in List: if checked, the field is displayed in the list.
- Display Position in List: if the value is 1, the field will be displayed to the right of the field with value 0
- Sortable in List & Default Sort Field: see <u>Sorting Customization</u>
- Note: If you want to add HTML formatted formula fields, make sure that the height of the content is 19 pixels or lower. Otherwise, it will be truncated. Column wrapping is not available for this data type

## **Filters Settings**

- Display in Filters Panel & Display Position in Filters Panel: see Search Customization
- Lookup in Filters Panel: see <u>Search Customization</u>

#### **Table Settings**

- Column Width: specify the initial with of the column in pixels; or leave blank if you want the system to automatically determine the width of the column
- Field Alignment: alignment of the value in the cell
- Inline Edit: the field is editable in the list with the following restrictions:
  - o The running user has edit right on the field
  - The datatype is editable
  - $\circ$   $\;$  The field is on the base object
  - $\circ$   $\;$  The field is directly related to a parent of the base object  $\;$ 
    - On Case, Contact.Name is editable because it is related to a parent of the base object
    - On Case, Contact.Account.Name is not editable because it is related to a grandparent of the base object
  - $\circ$   $\;$  The dynamic style of edited field is only updated after the record is saved
  - Editing several rows at a time is partly supported for picklist and lookup types:

| -   | Name 🗸  | Account Name $\lor$ Boolean $\lor$      |
|-----|---------|-----------------------------------------|
| 1 🔽 | Record1 | Burlington Textiles Corp of America 🛛 🗙 |
| 2 🗸 | Record2 | Update 2 selected items                 |
| 3   | Record3 | Cancel Apply                            |
|     |         |                                         |

Because of a Salesforce bug, checking Update x selected items before selecting a value will make the edit form disappear

Wrap Text: see <u>Wrap Mode Customization</u>

#### **Tiles Settings**

• Display in Tile Header: if checked, the field is displayed in the tile header, otherwise, it is displayed in the tile. Several fields can be added to the header; they will be added based on the order specified in Display Position in List Example: Tile Header with Lead Name and Lead Status

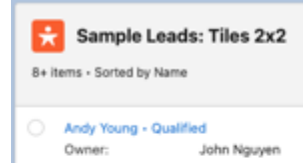

- Display as Badge: if checked, the field is displayed in the tile header as a badge with a dynamic styling
- Badge Style Field: Formula field returning the style of the badge for the current record
  - the formula field must return a string formatted as follows: bc:valid color; tc:valid color
     See <a href="https://developer.mozilla.org/en-US/docs/Web/CSS/color\_value">https://developer.mozilla.org/en-US/docs/Web/CSS/color\_value</a> for valid color codes
  - $\circ$   $\,$  bc is used for specifying the background color of the badge
  - $\circ$   $\ \ tc$  is used for specifying the color of the text of the badge
  - Example for Lead Rating dynamic styling: IF( ISPICKVAL(Rating, "Hot"), "bc:#2e844a;tc:white", IF(ISPICKVAL(Rating, "Warm"), "bc:#feca39;tc:black", "bc:#2172d5;tc:white"))

#### **Files Settings**

- Editable in File Edit Form:
  - $\circ$   $\$  –None--: the field is not displayed in the File Edit Form
  - Editable and Required: the field is displayed as required in the File Edit Form even if it is not required at the database level
  - Editable: the field is in the File Edit Form. It will be marked as required in the form if it is required at the database level
  - o Note: Checkbox fields cannot be required in the File Edit Form

Note: you can create fields that are not displayed in the list and in the Filters if you need them in the flow actions

## Step 3 - Optional: Create Smart List Filters

If you create only one filter, it will be used as default and the Filters combobox won't be displayed

- Enter unique values in Label & Smart List Filter Name; best practice: prefix the values with the name of the parent list
- Smart List Definition: parent list
- Filter Label: enter a value or enter \$Label.CustomLabelName if you want to use a translatable label
- Default Filter: check if you want this filter to be used when the list is displayed for the first time
- SOQL Filter: SOQL expression of the filter; for SOQL and Files lists only.
  - Example of filters for a list of cases:
    - Status = 'Open'
    - RecordType.DeveloperName = 'MyRt'
    - CreatedById = USERID. The variable USERID return the Id of the running user
    - SOQL <u>date functions</u> and <u>date literals</u> are available
- Custom Permission: populate with the API name of a custom permission if you want to display the filter for a specific population of users

## Step 4 - Optional: Create Smart List Actions

- Enter unique values in Label & Smart List Action Name; best practice: prefix the values with the name of the parent list
- Smart List Definition: parent list
- Action Label: enter a value or enter \$Label.CustomLabelName if you want to use a translatable label
- Type:
  - List Action: action executed on the rows selected in the list; the button of this action is displayed at the top of the list when rows are selected
  - o Row Action: action executed on a singled row; the menu item of this action is displayed in the row actions menu
- Display Position: display position in the list of buttons or in the row actions menu. If you enter 1; the action will be displayed after the action with 0
- Refresh After Execution: determine if the list of the row must be refreshed after the execution of the action
- Category: type of flow Autolaunched or Screenflow
- Custom Permission: if populated, the action is available if the running user has this custom permission; API name of the custom permission

- Flow Name: API name of the flow
  - See <u>Autolaunched Flow Example</u>
  - Your flow must have the following variables:

| API Name   | Required | Resource<br>Type | Data<br>Type | Object                     | Allow<br>multiple<br>values | Availability<br>outside<br>the flow | Description                                                                                                    |
|------------|----------|------------------|--------------|----------------------------|-----------------------------|-------------------------------------|----------------------------------------------------------------------------------------------------|
| records    | Yes      | Variable         | Record       | Base object<br>of the list | Checked                     | Available<br>for input              | List of records passed to the flow. Each record includes<br>the Id field and all the list fields (see List Action<br>Availability for records passed)<br>If your flow need a field that you don't want to display in<br>the list or in the Filters Panel, create a Field Definition<br>with Display in List = false and Display in Filters = No |
| parentId   | Yes      | Variable         | Text         | N/A                        | Unchecked                   | Available<br>for input              | For child lists, id of the parent record; null otherwise parentId is a reactive property. If it is updated by the flow, the list will be updated accordingly                                                                                                    |
| successMsg | No       | Variable         | Text         | N/A                        | Unchecked                   | Available<br>for output             | Message to display if the action is successful<br>No message will be displayed if no value is returned                                                                                                    |
| errorMsg   | No       | Variable         | Text         | N/A                        | Unchecked                   | Available<br>for output             | Message to display if the action fails<br>No message will be displayed if no value is returned<br>Note: successMsg will be displayed instead of errorMsg if<br>it has a value                                                                                                    |

#### • List Action Availability:

| Value                     | Available when                                                                                 | Records passed to the flow                         |
|---------------------------|------------------------------------------------------------------------------------------------|----------------------------------------------------|
| When Records are Selected | One or more records are selected in the list<br>Example: close selected cases                  | Selected records                                   |
| When Records are Loaded   | Records are loaded in the list<br>Example: add the contacts returned by a search to a campaign | Loaded records                                     |
| Always                    | Available all the time<br>Example: custom New record action                                    | Loaded records or empty array if no records loaded |

- Screenflow Modal Height: height in pixels of the modal dialog used for displaying the screen flow; not needed for auto-launched flows; if left blank the height of the modal is based on the height of the flow screen
- Screenflow: Show Label in Modal Header: if checked, the label of the action is displayed in the header of the modal dialog. Otherwise, the header is not displayed

### Step 5 – Add the list to a target Page

• Prerequisite: make sure, the Apex Class 'smartLists.SmartListController' is accessible by your user

### Lightning App Builder Page

- Navigate to the page where you want to add the list
- Edit the App Builder page

| Service Home Chatter Accounts V Contacts V Cases V Reports V Dashboards V Branches V Knowledge V | Clients 🗸 Alerts 🗸                      | 🔯 Setup                  | 0   |
|--------------------------------------------------------------------------------------------------|-----------------------------------------|--------------------------|-----|
| Account<br>Burlington Textiles Corp of America                                                   | + Follow Nev                            | Setup for current app    | t 💌 |
| Related Details News Smart List                                                                  | Activity Chatter                        | Developer Console        |     |
| Sample Cases List     Sitems • Sorted by Last Modified Date     Ot                               | New New Task New Event Log a Call Email | Edit Page<br>Edit Object |     |

- In the Components widget on the left, select the Smart List / Smart Files List component in Custom Managed
- Drag the component on the page
- Enter the parameters of the component
  - o List Definition Name: name of the List Definition
- Activate the page if needed and save it

# Digital Experience Page

- Open your site in Experience Builder
- Select the page where you want to add your list

|             | Home                                                                       | <del>ب</del> ي |  |
|-------------|----------------------------------------------------------------------------|----------------|--|
| Jse this HT | ML Editor to add your own r <sup>o</sup> rrkup.<br>Pages<br>Q. Find a page | ×              |  |
| Ē           | Account Management                                                         |                |  |
| \$          | Article Detail                                                             |                |  |
|             | Contact Support<br>Create Record                                           | -              |  |
|             | > Dashboard Object                                                         |                |  |
|             | File Object                                                                |                |  |
|             | > Generic Object                                                           |                |  |
|             | > Login                                                                    |                |  |
|             | + New Page                                                                 |                |  |

• In the Components widget on the left, select the Smart List / Smart Files List component in Custom Components

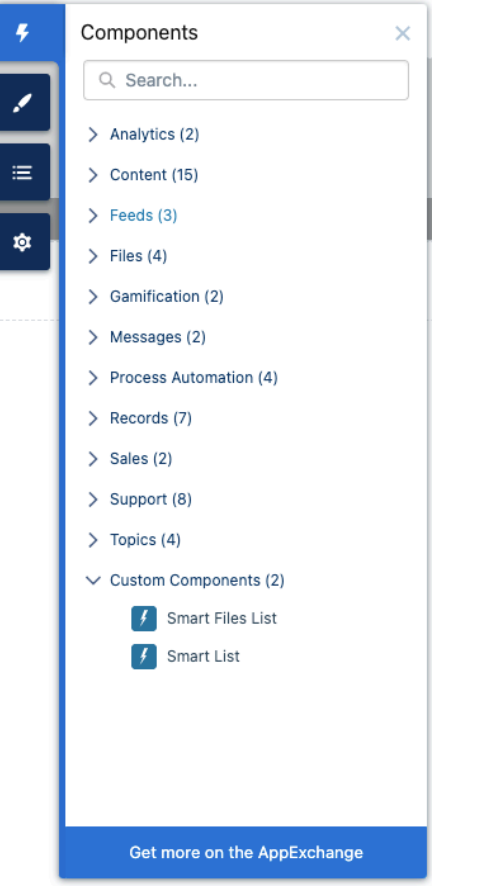

- Drag the component on the page
- Enter the parameters of the component

| Smart List           | <b>•</b> × |
|----------------------|------------|
| Record ID            | 0          |
| {!recordId}          |            |
| List Definition Name | 0          |
| SLAccountCases       | •          |

- For a list of child records, Record ID must be populated with {!recordId}
- o List Definition Name: name of the List Definition
- Preview your changes
- Click Publish

#### Screenflow

- Consideration for Screenflows
  - Hyperlinks to Detail are not available in Screenflows because you need to end the flow before navigating to another screen; as a workaround, you can configure your list for allowing the selection of 1 record at a time (Max Row Selected > 1 on List Definition) and build a custom <u>Custom Flow Action</u> that will close the flow and navigate to the record after a click on Next
  - o Screenflows actions are not available in Screenflows because of a Salesforce limitation
- Create a Screenflow
- If row selection is allowed in your list, create a variable for receiving the record(s) selected in the list if you need to use the selected records in your flow
  - o Data Type: Record
  - o Object: SObject of the list
  - Allow multiple values: checked if the list is configured for selecting more than 1 records (Max Row Selected > 1 on List Definition):
     selectedLead

| * Data Type  🕦                              |   |                                    |   |
|---------------------------------------------|---|------------------------------------|---|
| Record                                      | - | Allow multiple values (collection) | 0 |
| * Object                                    |   | _                                  |   |
| Lead                                        |   |                                    |   |
| Availability Outside the Flow               |   |                                    |   |
| Available for input<br>Available for output |   |                                    |   |

#### Add the Smart List / Smart Files List component to a screen

|                                                        | ← Smart List                                                                                                    |
|--------------------------------------------------------|----------------------------------------------------------------------------------------------------|
| SLScreenFlow  Smart List                               | * API Name                                                                                                    |
| Smart List No preview is available for this component. | SmartListLeads *Input Type for Selected Records parameter Lead *INTERNAL - Must be set to ((\$GlobalConstant.True) |
| Pause Previous Finish                                  | {!SGlobalConstant.True}         List Definition Name         SLLeads         Minimum Row Selected         1        |
|                                                        | Record ID  Enter value or search resources  Set Component Visibility                                               |
|                                                        | <ul> <li>Advanced</li> <li>Manually assign variables</li> </ul>                                                    |

- Enter the properties of the component
  - o Input Type: object type of the list Not available for Smart Files Lists
  - INTERNAL: must be set to {!\$GlobalConstant.True}
  - o List Definition Name: API name of the list definition
  - Minimum Row Selected: enter a value if you want to make sure users select at least a specific number of rows before moving to the next screen
  - o Record ID: flow variable containing the parent id of the list; leave blank if the list is not related to a parent record
  - Advanced / Manually assign variables:
    - If unchecked (required for reactive flows), use the variables of the component:
      - Selected Record: selected record for single selection lists. Data type: Record of SObject of the list
      - Selected Records: selected records for multi selection lists. Data type: collection of Record of SObject of the list
      - Selected Records Count: number of records selected in the list. Data type: Number
    - If checked, assign the output values to your own variables

## Lookups

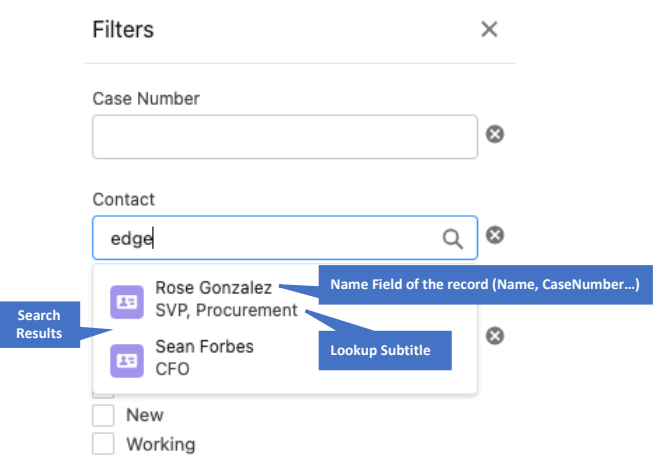

Lookups are used for retrieving a related record with inline edit and optionally in the Filters Panels. The related record is searched on the Name field (Account Name, Case Number) and on the Lookup Subtitle Field if provided

The list of matching results contains the name and optionally the subtitle

Lookup Subtitle Field: field of the related record that is displayed in the search results for an easier identification of the records

- $\circ$  subtitle is optional
- o must have the data type Text, Email, Phone or Picklist
- o not displayed if the running user does not have read access to the field

## Search Customization

- List Definition
  - o Filters Panel position and behavior:
    - Filters Panel Layout:
      - Left XYZ: the panel is displayed on the left of the list
      - Right XYZ: the panel is displayed on the right of the list
      - On-Demand: the panel is displayed when the Filters button is clicked
      - All the Time: the panel is displayed all the time and cannot be closed
    - If you want to hide the Filters Panel, mark all your Fields as not Visible in Filters Panel. See below
    - Filters Panel Max Height:
      - If a value is not specified, all the filters are displayed in the list and users may have to scroll to view all of them and click the panel buttons

• Otherwise, the height of the panel is set to the specified value. If the height in pixels of all the filters is higher than the provided value, the filters are displayed in a scrollable window

| Filters                  | ×     |
|--------------------------|-------|
| Contact                  |       |
| Search Contacts          | Q 🛛   |
| Status                   |       |
| On Hold<br>Escalated     | 8     |
| Cancel Clear All Filters | Apply |

- $\circ$  SOSL Search:
  - The SOSL search box visibility and location are controlled by the value set in Show SOSL Search:
    - In Filters Panel: the SOSL search box is displayed in the Filters Panel

| 🛨 Leads                                                       |               |                 |                    |                 |             | Test                    | New |
|---------------------------------------------------------------|---------------|-----------------|--------------------|-----------------|-------------|-------------------------|-----|
| 8 items • Sorted by Name                                      |               |                 |                    |                 |             | Hot 🔻 All 🔻             | C 🔽 |
| Name ↑ ∨                                                      | Rating $\lor$ | Owner           | ✓ Record Type      | ~               | Filters     |                         | ×   |
| Andy Smith                                                    | Hot           | North East      | Direct Sales       |                 |             | Search box              |     |
| Bertha Boxer                                                  | Hot           | John Nguyen     | Direct Sales       | •               | Search Reco | rd                      |     |
| Betty Bair                                                    | Hot           | Harry Stevenson | Direct Sales       |                 |             |                         | 8   |
| Carolyn Crenshaw                                              | Hot           | William Harper  | Direct Sales       | •               | Nama        |                         |     |
| In Component: the SOSL search box is displayed above the list |               |                 |                    |                 |             |                         |     |
| Leads                                                         | Se            | arch box        | Assign Selec       | ted Leads to Me | Create Ta   | asks for Selected Leads | New |
| 14 items • Sorted by Name                                     |               |                 | Q Search this list | Leads in P      | Progress 🔻  | My Subordinates 🔻       | C T |
| Name ↑                                                        | ✓ Rating      | Owner           | ∨ Email            |                 | ∨ Reco      | rd Type                 | ~   |
| Andy Young                                                    | 9             | John Nguyen     | a_young            | @dickenson.com  | Direct      | Sales                   |     |

• Not Displayed

٠

- SOSL search is only searching the text fields (Email, Phone, String, Text Area, Url); related fields or fields with other data types are not searchable
- The SOSL search box is not displayed if the list has no searchable fields
- Some objects, such as Opportunity Line Item or Campaign Member, are not searchable with SOSL. The SOSL search box is not displayed for these objects

- Field Definition
  - Display in Filters Panel: select No if you don't want to display the field in the Filters Panel; fields which are not searchable because of their datatype or Shield Probabilistic Encryption are not displayed in the Filters Panel even if Display in Filters is selected
  - o Display Position in Filters Panel: display position in the Filters Panel. If you enter 1; the field will be displayed after the field with 0
  - o Lookups in Filters Panel: if checked, the search is

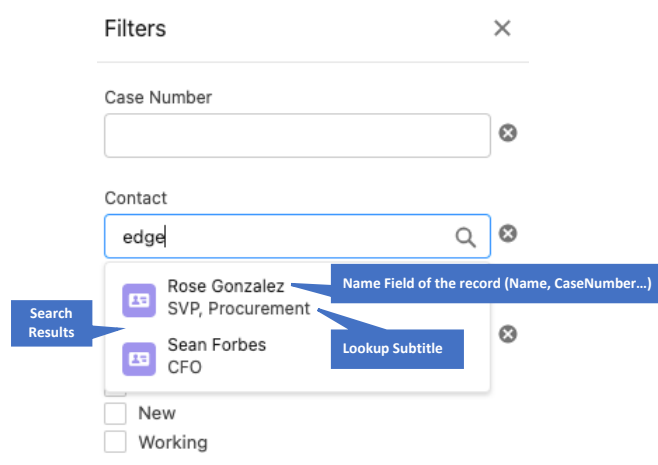

- o Lookups are used for filtering on record Owner and related records in the Filters Panel
- o In the search results, the name field of the record (Name, CaseNumber...) as well as an optional subtitle field are displayed
- o Lookup in Filters Panel: if checked, the field is displayed as a lookup; otherwise it is displayed as a text field
- Lookup Subtitle Field: field of the related record that is displayed in the search results for an easier identification of the records
  - subtitle is optional
  - must have the data type Text, Email, Phone or Picklist
  - not displayed if the running user does not have read access to the field
- Search on text fields with Shield Deterministic Encryption:
  - Encrypted text fields are searched based on the exact value provided in the panel (= operator)
  - $\circ$   $\,$  Non-encrypted text fields are searched with the LIKE operator  $\,$
- Search on text fields of External Objects:
  - The LIKE operator is not available on External Objects. Text fields are searched based on the exact value provided in the panel (= operator)
- If you don't want to allow search in your list, make sure that Visible in Filters Panel is set to No on all the fields

## Wrap text mode

By default, values are displayed in Clip text mode. Values which don't fit the width of the cell or have several lines are truncated on 1 line terminated by ellipsis.

Wrap text mode can be used to display the values on several lines.

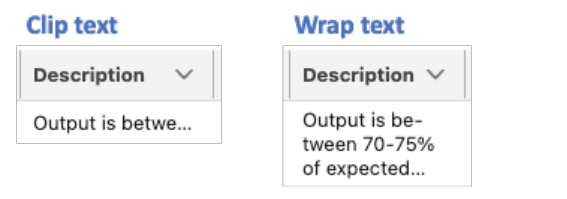

Users can switch between modes by using the corresponding column actions in the header of the column

| Record Type 🕇 | ~           |
|---------------|-------------|
| Direct Sales  | Wrap text   |
| Direct Sales  | 🗸 Clip text |
| Partners      |             |

The Wrap text mode of a column is controlled by the following parameters:

- List Definition
  - Wrap Text Max Lines: number of lines before wrapping the content of a cell when the column is in Wrap text mode; if you enter 3 and the cell contains 4 lines, 3 lines will be displayed in the cell and 3 dots will be added at the end of the third line to indicate there are more lines in the cell
- Field Definition
  - $\circ$   $\,$  Wrap Text: check if you want Wrap text to be the default mode for the column

# Sorting Customization

- List Definition
  - Default Sort Direction: sort direction used for the Default Sort Field the first time the list is displayed
- Field Definition
  - $\circ$  Sortable in List: select No if you want to disable the sort on this field to avoid performance issues
    - Nulls First: records with null values are displayed before the records with values (not for picklist fields)
    - Nulls Last: records with null values are displayed after the records with values (not for picklist fields)
    - Picklist fields: records are sorted according to the sort order of the picklist values
  - Default Sort Field: check if the records must be sorted on this field the first time the list is displayed

## **Files List Customization**

#### **Standard Actions**

Access to standard actions is controlled by custom permissions that can be added to a profile or a permission set:

| Label                      | API Name                                  | Description                                                            |
|----------------------------|-------------------------------------------|------------------------------------------------------------------------|
| Don't check file extension | SmartFilesList_Don_t_check_file_extension | Bypass the file extension check for Upload File and Upload New Version |
|                            |                                           | actions                                                                |
| Download Files             | SmartFilesList_Download_Files             | Control access to File Download action                                 |
| Edit File Details          | SmartFilesList_Edit_File_Details          | Control access to Edit File Details action                             |
| Preview Files              | SmartFilesList_Preview_Files              | Control access to Preview File action                                  |
| Upload Files               | SmartFilesList_Upload_Files               | Control access to Upload File action                                   |
| Upload New Version         | SmartFilesList_Upload_New_Version         | Control access to Upload New Version action                            |
| View File Details          | SmartFilesList_View_File_Details          | Control access to View File Details action                             |
|                            |                                           |                                                                        |

Note: some standard actions are not available for all targets. See <u>Features by List Type and Targets</u> for more details

#### **Restrict Extensions of Uploaded Files**

It is possible to restrict the extensions of the files uploaded with the File Upload and File Upload new Version actions. The valid extensions are defined on the list definition in Allowed Extensions as a comma separated list of extensions such as jpg,txt.

The control of the extensions is only happening if a value has been entered in Allowed Extensions and the running user **does not have** the custom permission Don't check file extension

#### **File Edit Form**

It is possible to create a File Edit Form which is displayed when new files are uploaded or when Edit File Details is selected.

The fields are added to the form by entering a value in 'Editable in File Edit Form' of the Field Definition:

- Editable and Required: the field is displayed in the form as required if the running user has access to the field
- Editable: the field is displayed in the form if the running user has access to the field. The field is marked as required if it is required at the object level

The fields are displayed in the form based on the order specified in Display Position in List

## Considerations for object, and field access

- An error message is displayed if the running user doesn't have read access to the object of the list
- List fields are not displayed in the list if the running user doesn't have read access to the field
- An error message is displayed if none of the list fields are visible by the running user

### Considerations for standard record actions

- New, Edit and Delete actions are only available if the running user has the corresponding access rights on the object
- The New/Edit form is using the page layout assigned to the running user
- New and Edit are not supported for Person Account, Event and Task

# External Object support

#### **Restrictions and Limitations**

- Record actions are not supported
- Lookups in the Filters panel are not supported
- Visibility filters are ignored
- Related fields are not sortable
- Text fields are searched with the = operator instead of LIKE

#### **Configuration of relationships**

- Child relationships with a standard or custom object are configured as follows:
  - An Indirect Lookup field must be added to the external object:
    - Related to: parent standard or custom object
    - Target Field: field of the parent object containing the Id of the parent record available in the external object
    - External Column Name: field of the external object containing the id of the parent record
    - Example for a relationship to Account on Order (Order\_x):
      - Account field ERP\_Account\_Number\_\_c contains the ERP account number
      - External object field Account\_Number\_\_c contains the ERP account number and is mapped to External Column Name accountNumber
      - Indirect Lookup field Account\_c on Order\_x:
        - Related To: Account
        - Target Field: ERP\_Account\_Number\_\_c
        - o External Column Name: accountNumber

- An indirect relationship must be configured as follows on the List Definition:
  - Parent Id Field: Account\_c (field on child external object)
  - Indirect Relationship: Parent Key Field: ERP\_Account\_Number\_\_c (field on Account)
- Child relationships between related external objects are configured as follows:
  - An External Lookup field must be added to the child external object:
    - Related to: parent external object
    - External Column Name: field of the child external object containing the id of the parent record
    - Example for a relationship to Order (Order\_x) from Order Line (Order\_Line\_x):
      - Order\_\_x field Order\_Number\_\_c contains the order number
      - Order\_Line\_\_x field Order\_Number\_\_c contains the order number and is mapped to orderNumber
      - External Lookup field Order\_c on Order\_Line\_x:
        - Related To: Order\_\_x
        - o External Column Name: orderNumber
  - An indirect relationship must be configured as follows on the List Definition:
    - Parent Id Field: Order\_Number\_\_c (field on child external object)
    - Indirect Relationship: Parent Key Field: ExternalId

#### **External Data Sources with Named Credentials**

Some external data source types, such as SQL or GraphQL, are using Named Credentials.

For these data source types, the Smart Lists namespace must be added to the Named Credentials as follows:

Managed Package Access

Allowed Namespaces for Callouts 🕕

smartlists

# Features by List Type and Targets

# Availability by Target

|                         | Targets                     |                                |               |  |
|-------------------------|-----------------------------|--------------------------------|---------------|--|
| Feature                 | Lightning App Builder pages | Digital Experience site pages  | Screen Flow   |  |
| List Type               |                             |                                |               |  |
| SOQL List               | Home, App, and Record pages | All pages                      | Everywhere    |  |
| Files List              | Record page                 | Record detail page             | Everywhere    |  |
| Apex Data Source        | Home, App, and Record pages | All pages                      | Everywhere    |  |
| Standard Record Actions |                             |                                |               |  |
| New                     | Available                   | Available                      | Available     |  |
| Edit                    | Available                   | Available                      | Available     |  |
| Delete                  | Available                   | Available                      | Available     |  |
| Standard File Actions   |                             |                                |               |  |
| File Upload             | Available                   | Available                      | Available     |  |
| File Download           | Available                   | Available                      | Available     |  |
| File Preview            | Available                   | Automatically replaced by View | Not available |  |
|                         |                             | File Details                   |               |  |
| View File Details       | Available                   | Available                      | Not available |  |
| Edit File Details       | Available                   | Available                      | Available     |  |
| Upload New Version      | Available                   | Available                      | Available     |  |
| Other Standard Actions  |                             |                                |               |  |
| Export to CSV           | Available                   | Available                      | Available     |  |
| Custom Actions          |                             |                                |               |  |
| Screenflow              | Available                   | Available                      | Not available |  |
| Auto-launched Flow      | Available                   | Available                      | Available     |  |

# Features by List Type

| List Types           |                                          |                                          |                                           |  |
|----------------------|------------------------------------------|------------------------------------------|-------------------------------------------|--|
| Feature              | SOQL List                                | Files List                               | Apex Data Source                          |  |
| Inline Edit          | Available                                | Available                                | Not Available                             |  |
| SOSL Search          | All text fields of the records           | Content of the files                     | All text fields of the records            |  |
| Filters Panel fields | All filterable fields of the base object | All filterable fields of Content Version | All fields with Display in Filters set to |  |
|                      | with Display in Filters set to Yes       | with Display in Filters set to Yes       | Yes                                       |  |
| Custom Filters       | Available                                | Available                                | Available                                 |  |
| Export to CSV        | Available                                | Available                                | Available                                 |  |
| Visibility Filters   |                                          |                                          |                                           |  |
| All                  | Available                                | Available                                | Available                                 |  |
| My                   | if supported by object                   | Available                                | Available                                 |  |
| My Subordinates      | if supported by object                   | Available                                | Available                                 |  |
| My Queues            | If supported by object                   | Available                                | Available                                 |  |
| My Team              | if supported by object                   | Not Available                            | Available                                 |  |

Note for Apex Data Source: the support for the features must be implemented in the data provider

# Programmatic Updates of the Smart List with Lightning Messaging Service

# Apex Data Source for Record Detail Page

Message must be published to the 'SmartList\_\_c' Message Channel

| Type of Update    | Message Example                                                                           | Parameters                                                                                                    |
|-------------------|-------------------------------------------------------------------------------------------|----------------------------------------------------------------------------------------------------|
| Refresh list      | {"list":"*", "action": {"type":"REFRESH"}}                                                | list: '*' for refreshing all lists or Smart List Definition Name of the list<br>to refresh (example: Sample_Leads_List)<br>action.type: REFRESH                                            |
| Set custom filter | {"list":" Sample_Leads_List", "action":<br>{"type":"FILTER","filter":"Leads_Open_Leads"}} | action.type: FILTER<br>action.filter: Smart List Filter Name of the filter (example:<br>Leads_Open_Leads)                                                                                  |
| Set SOQL Scope    | {"list":" Sample_Leads_List", "action":<br>{"type":"SCOPE","scope":"mine"}}               | action.type: SCOPE<br>action.scope:<br>- everything: 'All'scope<br>- mine: 'My' scope<br>- team: 'My Team' scope<br>- subordinates: 'My Subordinates' scope<br>- queues: 'My Queues' scope |

# Apex Data Source for Record Detail Page

#### Sample LMS Publisher

IMSPublisher.html <template> lightning-card title="LMS Publisher"> <div class="slds-var-p-around medium lgc-bg"> lightning-input type="text" label=""\*" for targeting all the Smart Lists of the page or Developer Name of one of the Smart Lists of the page" value={target} onchange={handleTargetChange}></lightning-input> </div> lightning-tabset> lightning-tab label="Refresh List"> <div class="slds-var-p-around medium"> kightning-button label="Publish" onclick={handleRefresh}></lightning-button> </div> </lightning-tab> lightning-tab label="Select Filter"> lightning-layout horizontal-align="spread"> lightning-layout-item size="10" padding="around-small"> lightning-input type="text" label="Filter Developer Name" onchange={handleFilterChange} variant="label-inline"></lightning-input> </lightning-layout-item> lightning-layout-item size="2" padding="around-small"> lightning-button label="Publish" onclick={handleSelectFilter}></lightning-button></lightning-button></li </lightning-layout-item> </lightning-layout> </lightning-tab> lightning-tab label="Select Scope"> lightning-layout horizontal-align="spread" > lightning-layout-item size="5" padding="around-small"> </lightning-layout-item> lightning-layout-item size="7" padding="around-small"> kightning-button label="Publish" onclick={handleSelectScope}></lightning-button> </lightning-layout-item> </lightning-layout> </lightning-tab> </lightning-tabset> Published Message: <lightning-formatted-text value={message}></lightning-formatted-text> </lightning-card> </template>
#### IMSPublisher.js

import { LightningElement, wire } from 'lwc';

// Import publishing message service features and the message channel
import { publish, MessageContext } from 'lightning/messageService';
import SMARTLIST\_CHANNEL from '@salesforce/messageChannel/SmartList\_c';

export default class LmsClient extends LightningElement {

@wire(MessageContext)
messageContext;

// COMPONENT VARIABLES // Target \_target = '\*'; get target() { return this.\_target; } // List Filter \_filter; get filter() { return this.\_filter; } // Scope Options scopeOptions = 1 { label: 'All', value: 'everything' }, { label: 'My', value: 'mine' }, { label: 'My Team', value: 'team' }, { label: 'My Subordinates', value: 'subordinates' }, { label: 'My Queues', value: 'queues' }, ]; \_scope = 'everything'; get scope() { return this.\_scope; }

#### // Published message

\_message; get message() { return JSON.stringify(this.\_message); }

#### // TARGET LIST

// Target List Value Change
handleTargetChange(event) {
 this.\_target = event.detail.value;
}

#### // REFRESH LIST

```
// Publish Refresh Event
handleRefresh() {
    this._message = { list: this.target, action: {type: 'REFRESH' }};
    publish(this.messageContext, SMARTLIST_CHANNEL, this._message);
}
```

#### // FILTER

```
handleFilterChange(event) {
    this. filter = event.detail.value;
```

}

handleSelectFilter() {

```
this._message = { list: this.target, action: {type: 'FILTER', filter: this.filter }};
publish(this.messageContext, SMARTLIST_CHANNEL, this._message);
}
```

#### // SCOPE

```
handleScopeChange(event) {
    this._scope = event.detail.value;
```

```
}
```

}

handleSelectScope() {

```
this._message = { list: this.target, action: {type: 'SCOPE', scope: this.scope }};
publish(this.messageContext, SMARTLIST_CHANNEL, this._message);
```

# **Apex Data Sources**

## Apex Data Source for Record Detail Page

query += String.isEmpty(havingClause) ? ": ' HAVING ' + havingClause;

// If sort field passed, add sort parameters to query

// Add paging parameters to query

Step 1: Create an Apex class with the following code. Make sure your user has access to the class: global with sharing class ApexDataSourceWithParent implements smartLists.SmartListApexSourceInterface2 { // Base query used by getPage and getRecords Static String baseQuery = 'SELECT AccountId, StageName, Sum(Amount) OpptiesSum, Count(Id) OpptiesCount, Owner.Name Owner FROM Opportunity'; // Group By clause used by getPage and getRecords Static String groupByClause = ' GROUP BY StageName, AccountId, Owner.Name'; // Get a list page public List<Map<String, Object>> getPage(smartLists.SmartListApexSourceGetPage parms) { String query = baseQuery; // Add visibility filter to the query query += ' USING SCOPE ' + parms.getScope(); // Add relationship with parent record to where clause String where Clause = parms.getParentIdField() + ' = \'' + parms.getParentId() + '\''; // If predefined filter defined for the list, add the filter to the where clause whereClause += String.isEmpty(parms.getFilter()) ? ": 'AND (' + parms.getFilter() + ')'; String havingClause = "; // If values entered in Filters Panel, add them to the where and having clauses if (parms.getFilterEntries() != null && parms.getFilterEntries().size() > 0) { List<smartLists.SmartListController.FilterEntry> whereEntries = new List<smartLists.SmartListController.FilterEntry>(); List<smartLists.SmartListController.FilterEntry> havingEntries = new List<smartLists.SmartListController.FilterEntry>(); for (smartLists.SmartListController.FilterEntry fe : parms.getFilterEntries()) { if (fe.fieldName == 'Sum(Amount)') havingEntries.add(fe); else if (fe.fieldName == 'Count(Id)') havingEntries.add(fe); else whereEntries.add(fe); } String filtersWidget = smartLists.SmartListController.buildFilter(whereEntries); whereClause += String.isEmpty(filtersWidget) ? ": (String.isEmpty(whereClause) ? filtersWidget : 'AND (' + filtersWidget + ')'); havingClause = smartLists.SmartListController.buildFilter(havingEntries); // Add where clause to query query += String.isEmpty(whereClause) ? ": 'WHERE ' + whereClause; // Add group by to query query += groupByClause; // Add having clause to query

query += String.isEmpty(parms.getSortField()) ? ": ' ORDER BY ' + parms.getSortField() + ' ' + parms.getSortDirection();

query += 'LIMIT ' + parms.getPageSize() + ' OFFSET ' + parms.getOffset(); // Retrieve the records return getRecords(query); // Get a list record public List<Map<String, Object>> getRecord(String id) { String query = baseQuery; // Add where clause to query query += ' WHERE AccountId = \" + id + '\"; // Add group by to query query += groupByClause; // Retrieve the records return getRecords(query); // Query the database and format the records for Smart Lists private List<Map<String, Object>> getRecords(String query) { System.debug('Query ' + query ); // Query the database AggregateResult[] oppties = Database.query(query); // Parse the returned records and format them for Smart List System.debug('Oppties ' + oppties); List<Map<String, Object>> results = new List<Map<String, Object>>(); for (AggregateResult oppty : oppties) { Map<String, Object> record = new Map<String, Object>(); record.put('RowKey', (String)oppty.get('AccountId') + (String)oppty.get('StageName') + (String)oppty.get('Owner')); // Note: Required field for identifying a unique record record.put('Id', oppty.get('AccountId')); // Note: A field called Id is required in the list for using flow actions record.put('StageName', oppty.get('StageName')); record.put('Sum(Amount)', oppty.get('OpptiesSum')); record.put('Count(Id)', oppty.get('OpptiesCount')); record.put('Owner.Name', oppty.get('Owner')); results.add(record); return results;

}

}

}

#### Step 2: Create a list definition

#### ▼ List Settings

| Data Source Type                            | Apex Data Source Display Mode @                     | Table                |
|---------------------------------------------|-----------------------------------------------------|----------------------|
| List Label 😡                                | Sample Apex List with Parent                        | standard:opportunity |
| Maximum Number of Records 😡                 | 2,000 Number of Records per Page                    | 10                   |
| Selectable Rows                             | Max Row Selected®                                   | 2,000                |
| Display Filters Panel All the Time 😡        | Show SOSL Search@                                   | Not Displayed        |
|                                             | Default Sort Direction                              | asc                  |
| Child Lists - Relationship Settings         |                                                     |                      |
| Parent Id Field (Not for Files Lists) 😡     | AccountId Indirect Relationship: Parent Key Field @ |                      |
|                                             |                                                     |                      |
| ▼ Table Settings                            |                                                     |                      |
| Show Table Header                           | ✔ Wrap Text Max Lines@                              |                      |
| Show Row Number Column 😥                    | Row Number Start@                                   | 0                    |
| ► Tiles Settings                            |                                                     |                      |
| ▼ SOQL with/without Sharing & Apex Settings |                                                     |                      |
| SObject 😡                                   |                                                     |                      |
| Enable all Record Actions 🖗                 | Enable New Record Action®                           |                      |
| Enable Edit Record Action ()                | Enable Delete Record Action®                        |                      |
| Default Visibility Filter 💡                 | All Visibility Filter - All®                        | ✓                    |
| Visibility Filter - My 😡                    | Visibility Filter - My Team®                        | ✓                    |
| Visibility Filter - My Subordinates         |                                                     |                      |
| Files Settings                              |                                                     |                      |
| ▼ Apex Settings                             |                                                     |                      |
| Data Provider Class                         | ApexDataSourceWithParent Row Key @                  | RowKey               |
| Notes:                                      |                                                     |                      |

- Parent Id Field is used for passing the parent id to the Apex Class
- Data Provider Class is the name of the class created at Step 1
- RowKey is the name of the field populated in the Apex Data Source. It must contain a unique row identifier otherwise, a Javascript error may happen when the list is refreshed or updated

## Step 3: Create the fields

| Field                   |             |                 |                                    | List Settings      |                                |                     |                          | Filters Settings               |                                   |
|-------------------------|-------------|-----------------|------------------------------------|--------------------|--------------------------------|---------------------|--------------------------|--------------------------------|-----------------------------------|
| Field Label             | Field Name  | Display<br>Type | Hyperlink<br>to Detail<br>Id Field | Display<br>in List | Display<br>Position<br>in List | Sortable<br>in List | Default<br>Sort<br>Field | Display<br>in Filters<br>Panel | Display<br>Position<br>in Filters |
|                         |             |                 |                                    |                    |                                |                     |                          |                                | Panel                             |
| Stage                   | StageName   | String          |                                    | TRUE               | 0                              | Yes                 | FALSE                    | Yes                            | 0                                 |
| Number of Opportunities | Count(Id)   | Integer         |                                    | TRUE               | 1                              | Yes                 | FALSE                    | Yes                            | 1                                 |
| Total Amount            | Sum(Amount) | Currency        |                                    | TRUE               | 2                              | Yes                 | FALSE                    | Yes                            | 2                                 |
| Owner                   | Owner.Name  | String          |                                    | TRUE               | 3                              | Yes                 | FALSE                    | Yes                            | 3                                 |

Note:

- Field Label and Display Type are required for an Apex Data Source

## Step 4: Create the predefined filters

| Filter Label                     | Default<br>Filter | SOQL Filter                       |
|----------------------------------|-------------------|-----------------------------------|
| Won Opportunities                | FALSE             | IsClosed = true AND isWon = true  |
| <b>Opportunities in Progress</b> | TRUE              | IsClosed = false                  |
| Lost Opportunities               | FALSE             | IsClosed = true AND isWon = false |

Step 5: Add the list to your Account Detail Page

#### **Test Class**

```
@isTest
public with sharing class ApexDataSourceWithParentTest {
  @isTest
  static void testGetPage() {
    // Create the test data
    Account acc = new Account(name = 'test');
    insert acc;
    Opportunity oppty1 = new Opportunity(name = 'Oppty1', AccountId = acc.Id, CloseDate = System.today(), StageName = 'Prospecting', Amount=100);
    Opportunity oppty2 = new Opportunity(name = 'Oppty2', AccountId = acc.Id, CloseDate = System.today(), StageName = 'Value Proposition', Amount=100);
    Opportunity oppty3 = new Opportunity(name = 'Oppty3', AccountId = acc.Id, CloseDate = System.today(), StageName = 'Closed Won', Amount=100);
    List<Opportunity>oppties = new List<Opportunity>{oppty1, oppty2, oppty3};
    insert oppties;
    // Create values from Filters Panel
    smartLists.SmartListController.FilterEntry fe1 = new smartLists.SmartListController.FilterEntry();
    fe1.fieldName = 'StageName';
    fe1.operator='LIKE';
    fe1.values = new String[]{'Prospecting' };
    fe1.type='STRING';
    smartLists.SmartListController.FilterEntry fe2 = new smartLists.SmartListController.FilterEntry();
    fe2.fieldName = 'Sum(Amount)';
    fe2.operator='>=';
    fe2.values = new String[]{'100'};
    fe2.type='CURRENCY';
    smartLists.SmartListController.FilterEntry fe3 = new smartLists.SmartListController.FilterEntry();
    fe3.fieldName = 'Count(Id)';
    fe3.operator='>=';
    fe3.values = new String[]{'1'};
    fe3.type='INTEGER';
    List<smartLists.SmartListController.FilterEntry> fes = new List<smartLists.SmartListController.FilterEntry> {fe1, fe2, fe3};
    Test.startTest();
    // Define getPage parameters
    smartLists.SmartListApexSourceGetPage getPageParms =
      new
smartLists.SmartListApexSourceGetPage().withScope('everything').withFilter('').withFilterEntries(fes).withParentIdField('AccountId').withParentId(acc.Id).withSortField('StageName').withSortDirecti
on('asc').withOffset(0).withPageSize(10);
    ApexDataSourceWithParent ds = new ApexDataSourceWithParent();
    // Invoke getPage
    List<Object> result = ds.getPage(getPageParms);
    Test.stopTest();
    System.assertEquals(1, result.size());
  @isTest
  static void testGetRecord(){
```

// Create the test data
Account acc1 = new Account(name = 'test1');

```
Account acc2 = new Account(name = 'test2');
List<Account> accs = new List<Account>{acc1, acc2};
insert accs;
Opportunity oppty1 = new Opportunity(name = 'Oppty1', AccountId = acc1.Id, CloseDate = System.today(), StageName = 'Prospecting');
Opportunity oppty2 = new Opportunity(name = 'Oppty2', AccountId = acc2.Id, CloseDate = System.today(), StageName = 'Value Proposition');
List<Opportunity> oppties = new List<Opportunity>{oppty1, oppty2};
insert oppties;
Test.startTest();
ApexDataSourceWithParent ds = new ApexDataSourceWithParent();
// Invoke getRecord
List<Object> result = ds.getRecord(acc1.Id);
Test.stopTest();
System.assertEquals(1, result.size());
```

}

#### Step 1: Create an Apex class with the following code. Make sure your user has access to the class:

global with sharing class ApexDataSource implements smartLists.SmartListApexSourceInterface2 {

```
// Base query used by getPage and getRecords
Static String baseQuery = 'SELECT AccountId, Account.Name AccountName, StageName, Sum(Amount) OpptiesSum, Count(Id) OpptiesCount, Owner.Name Owner FROM Opportunity';
// Group by used by getPage and getRecords
Static String groupByClause = ' GROUP BY StageName, AccountId, Account.Name, Owner.Name';
// Get a list page
public List<Map<String, Object>> getPage(smartLists.SmartListApexSourceGetPage parms) {
  String query = baseQuery;
  // Add visibility filter to the query
  query += ' USING SCOPE ' + parms.getScope();
  // If predefined filter defined for the list, add the filter to the where clause
  String whereClause = String.isEmpty(parms.getFilter()) ? " : parms.getFilter();
  String havingClause = ";
  // If values entered in Filters Panel, add them to the where and having clauses
  if (parms.getFilterEntries() != null && parms.getFilterEntries().size() > 0) {
    List<smartLists.SmartListController.FilterEntry> whereEntries = new List<smartLists.SmartListController.FilterEntry>();
    List<smartLists.SmartListController.FilterEntry> havingEntries = new List<smartLists.SmartListController.FilterEntry>();
    for (smartLists.SmartListController.FilterEntry fe : parms.getFilterEntries()) {
      if (fe.fieldName == 'Sum(Amount)')
         havingEntries.add(fe);
      else if (fe.fieldName == 'Count(Id)')
        havingEntries.add(fe);
      else
         whereEntries.add(fe);
    String filtersWidget = smartLists.SmartListController.buildFilter(whereEntries);
    whereClause += String.isEmpty(filtersWidget) ? ": (String.isEmpty(whereClause) ? filtersWidget : 'AND (' + filtersWidget + ')');
    havingClause = smartLists.SmartListController.buildFilter(havingEntries);
  // Add where clause to query
  query += String.isEmpty(whereClause) ? ": ' WHERE ' + whereClause;
  // Add group by clause to query
  query += groupByClause;
  // Add having clause to query
  query += String.isEmpty(havingClause) ? ": ' HAVING ' + havingClause;
  // If sort field passed, add sort parameters to query
  query += String.isEmpty(parms.getSortField()) ? ": ' ORDER BY ' + parms.getSortField() + ' ' + parms.getSortDirection();
  // Add paging parameters to query
  query += 'LIMIT ' + parms.getPageSize() + ' OFFSET ' + parms.getOffset();
  // Retrieve the records
  return getRecords(query);
```

```
public List<Map<String, Object>> getRecord(String id) {
  // Add where clause to query
  String query = baseQuery + ' WHERE AccountId = \" + id + '\";
  // Add group by to query
  query += groupByClause;
  // Retrieve the records
  return getRecords(query);
}
// Query the database and format the records for Smart Lists
private List<Map<String, Object>> getRecords(String query) {
  List<Map<String, Object>> results = new List<Map<String, Object>>();
  System.debug('Query ' + query );
  // Query the database
  AggregateResult[] oppties = Database.query(query);
  // Parse the returned records and format them for Smart List
  for (AggregateResult oppty : oppties) {
    Map<String, Object> record = new Map<String, Object>();
    record.put('RowKey', (String)oppty.get('AccountId') + (String)oppty.get('StageName') + (String)oppty.get('Owner')); // Note: Required field for identifying a unique record
    record.put('Id', oppty.get('AccountId')); // Note: A field called Id is required in the list for using flow actions
    record.put('Account.Name', oppty.get('AccountName'));
    record.put('StageName', oppty.get('StageName'));
    record.put('Sum(Amount)', oppty.get('OpptiesSum'));
    record.put('Count(Id)', oppty.get('OpptiesCount'));
    record.put('Owner.Name', oppty.get('Owner'));
    results.add(record);
  }
  return results;
}
```

}

## Step 2: Create a list definition

#### List Settings

| Data Source Type                            | Apex Data Source Display Mode             | Table                        |
|---------------------------------------------|-------------------------------------------|------------------------------|
| List Label 😡                                | Sample Apex List without Parent List Icon | standard:lightning_component |
| Maximum Number of Records                   | 2,000 Number of Records per Page          | 10                           |
| Selectable Rows                             | Max Row Selected                          | 2,000                        |
| Display Filters Panel All the Time          | Show SOSL Search                          | Not Displayed                |
|                                             | Default Sort Direction                    | asc                          |
| Child Lists - Relationship Settings         |                                           |                              |
| ▼ Table Settings                            |                                           |                              |
| Show Table Header                           | ✔ Wrap Text Max Lines⊚                    |                              |
| Show Row Number Column <sub>©</sub>         | Row Number Start                          | 0                            |
| ► Tiles Settings                            |                                           |                              |
| ▼ SOQL with/without Sharing & Apex Settings |                                           |                              |
| SObject                                     |                                           |                              |
| Enable all Record Actions                   | Enable New Record Action                  |                              |
| Enable Edit Record Action                   | Enable Delete Record Action               |                              |
| Default Visibility Filter 😡                 | All Visibility Filter - All <sub>9</sub>  | ✓                            |
| Visibility Filter - My⊚                     | Visibility Filter - My Team               | $\checkmark$                 |
| Visibility Filter - My Subordinates         |                                           |                              |
| ► Files Settings                            |                                           |                              |
| ▼ Apex Settings                             |                                           |                              |
| Data Provider Class                         | ApexDataSource Row Key®                   | RowKey                       |
| Notes:                                      |                                           |                              |

- Data Provider Class is the name of the class created at Step 1
- RowKey is the name of the field populated in the Apex Data Source. It must contain a unique row identifier

## Step 3: Create the fields

| Field                   |              |                        |                                    | List Settings Filters Settings |                                |                     |                          | ettings                           |                                            |
|-------------------------|--------------|------------------------|------------------------------------|--------------------------------|--------------------------------|---------------------|--------------------------|-----------------------------------|--------------------------------------------|
| Field Label             | Field Name   | Display<br>Type        | Hyperlink<br>to Detail<br>Id Field | Display<br>in List             | Display<br>Position<br>in List | Sortable<br>in List | Default<br>Sort<br>Field | Display<br>in<br>Filters<br>Panel | Display<br>Position<br>in Filters<br>Panel |
| Account                 | Account.Name | Hyperlink<br>to Detail | Id                                 | TRUE                           | 0                              | Yes                 | TRUE                     | Yes                               | 0                                          |
| Stage                   | StageName    | String                 |                                    | TRUE                           | 1                              | Yes                 | FALSE                    | Yes                               | 1                                          |
| Number of Opportunities | Count(Id)    | Integer                |                                    | TRUE                           | 2                              | Yes                 | FALSE                    | Yes                               | 2                                          |
| Total Amount            | Sum(Amount)  | Currency               |                                    | TRUE                           | 3                              | Yes                 | FALSE                    | Yes                               | 3                                          |
| Owner                   | Owner        | String                 |                                    | TRUE                           | 4                              | Yes                 | FALSE                    | Yes                               | 4                                          |

Note:

- Field Label and Display Type are required for an Apex Data Source
- Hyperlink to Detail Id Field is required for Apex Data Sources if Display Type = 'Hyperkink to Detail'. It must be populated with the name of the data source field containing the Id of the target record

## Step 4: Create the predefined filters

| Label          | Filter Label              | Default<br>Filter | SOQL Filter                       |
|----------------|---------------------------|-------------------|-----------------------------------|
| Apex - Won     | Won Opportunities         | FALSE             | IsClosed = true AND isWon = true  |
| Apex - Working | Opportunities in Progress | TRUE              | IsClosed = false                  |
| Apex - Lost    | Lost Opportunities        | FALSE             | IsClosed = true AND isWon = false |

Step 5: Add the list to your Home Page or to a custom tab

#### **Test Class**

```
@isTest
public with sharing class ApexDataSourceTest {
  @isTest
 static void testGetPage() {
   // Create the test data
   Account acc = new Account(name = 'test');
   insert acc;
    Opportunity oppty1 = new Opportunity(name = 'Oppty1', AccountId = acc.Id, CloseDate = System.today(), StageName = 'Prospecting', Amount = 100);
   Opportunity oppty2 = new Opportunity(name = 'Oppty2', AccountId = acc.Id, CloseDate = System.today(), StageName = 'Value Proposition', Amount = 100);
    Opportunity oppty3 = new Opportunity(name = 'Oppty3', AccountId = acc.Id, CloseDate = System.today(), StageName = 'Closed Won', Amount = 100);
   List<Opportunity> oppties = new List<Opportunity>{oppty1, oppty2, oppty3};
   insert oppties;
   // Create values from Filters Panel
   smartLists.SmartListController.FilterEntry fe1 = new smartLists.SmartListController.FilterEntry();
   fe1.fieldName = 'StageName';
   fe1.operator='LIKE';
   fe1.values = new String[]{'Prospecting' };
   fe1.type='STRING';
    smartLists.SmartListController.FilterEntry fe2 = new smartLists.SmartListController.FilterEntry();
   fe2.fieldName = 'Sum(Amount)';
   fe2.operator='>=';
   fe2.values = new String[]{'100'};
   fe2.type='CURRENCY';
   smartLists.SmartListController.FilterEntry fe3 = new smartLists.SmartListController.FilterEntry();
   fe3.fieldName = 'Count(Id)';
   fe3.operator='>=';
   fe3.values = new String[]{'1'};
   fe3.type='INTEGER';
   List<smartLists.SmartListController.FilterEntry> fes = new List<smartLists.SmartListController.FilterEntry> {fe1, fe2, fe3};
   Test.startTest();
   // Define getPage parameters
   smartLists.SmartListApexSourceGetPage getPageParms =
      new smartLists.SmartListApexSourceGetPage().withScope('everything').withFilter('').withFilterEntries(fes).withSortField('StageName').withSortDirection('asc').withOffset(0).withPageSize(10);
    ApexDataSource ds = new ApexDataSource();
   // Invoke getPage
   List<Object> result = ds.getPage(getPageParms);
   Test.stopTest();
   System.assertEquals(1, result.size());
  @isTest
  static void testGetRecord(){
```

```
// Create the test data
Account acc1 = new Account(name = 'test1');
Account acc2 = new Account(name = 'test2');
```

List<Account> accs = new List<Account>{acc1, acc2}; insert accs; Opportunity oppty1 = new Opportunity(name = 'Oppty1', AccountId = acc1.Id, CloseDate = System.today(), StageName = 'Prospecting'); Opportunity oppty2 = new Opportunity(name = 'Oppty2', AccountId = acc2.Id, CloseDate = System.today(), StageName = 'Value Proposition'); List<Opportunity> oppties = new List<Opportunity>{oppty1, oppty2}; insert oppties; Test.startTest(); ApexDataSource ds = new ApexDataSource(); // Invoke getRecord List<Object> result = ds.getRecord(acc1.Id); Test.stopTest(); System.assertEquals(1, result.size()); }

## Pre-requisites for adding standard record actions to your list

#### List Definition

}

SObject: must be populated with the base object Row Key: can be the Id field for non-aggregate lists (see Field Definitions below)

#### **Field Definitions**

You must create a field definition for the record id: Field Name = Id For objects with record types, you must create a field definition for the record type id: Field Name = RecordTypeId

#### Apex Data Source

The data source must return the record id in the Id field For objects with record types, the data source must return the record type id in the RecordTypeld field

# Interface and Classes Reference

#### smartLists.SmartListApexSourceInterface2 Interface

#### Interface that must be implemented by the data source

#### The data source class must be defined as global to be visible by the package

|           |                             | Method                                                                                                    |                        | Parameter                             |
|-----------|-----------------------------|----------------------------------------------------------------------------------------------------|------------------------|---------------------------------------|
| Name      | Purpose                     | Invoked when                                                                                                    | Description            | Туре                                  |
| getPage   | Returns one page of records | list is displayed for the first time, is refreshed or scroll is used for displaying more records                                                    | Parameters of the page | smartLists.SmartListApexSourceGetPage |
| getRecord | Returns one record          | Record must be refreshed after execution of a row<br>action<br>You don't need to add code to this function if your<br>list does not use row actions | Record Id              | String                                |

#### smartLists.SmartListApexSourceGetPage Class

## Parameters of a call to smartLists.SmartListApexSourceInterface2.getPage.

This class includes a fluent builder for creating new instances of parameters for the test classes. Example: new

## smartLists.SmartListApexSourceGetPage().withScope('everything').withFilter('Status = \'Closed'\').withXYZ...

| Property      | Description                                                                                                    | Туре                                                                                           | Read               | Create                           |
|---------------|----------------------------------------------------------------------------------------------------|------------------------------------------------------------------------------------------------|--------------------|----------------------------------|
| listName      | API name of the list                                                                                                    | String                                                                                         | getListName()      | withListName(listName)           |
| scope         | <ul> <li>Visibility filter of the query: <ul> <li>everything: All records</li> <li>my: My records</li> <li>team: My team records</li> <li>subordinates: My subordinates records</li> </ul> </li> <li>overything, my, team are SOQL scopes; must be added to USING SCOPE. See: <ul> <li>https://developer.salesforce.com/docs/atlas.en-</li> <li>us.soql_sosl.meta/soql_sosl/sforce_api_calls_soql_select_using_scope.htm</li> <li>subordinates is not a SOQL scope; must be added to the WHERE clause as Owner.UserRole.ParentRoleId = \" + UserInfo.getUserRoleId() + \\"</li> </ul> </li> </ul> | String                                                                                         | getScope()         | withScope(scope)                 |
| filter        | Predefined filter selected in the list; must be added to the WHERE claus<br>Null if no filters were added to the list                                                                                                    | String                                                                                         | getFilter()        | withFilter(filter)               |
| parentIdField | Name of the field of the list object containing the Id of the parent record; if populated must be<br>added to the WHERE clause with parentId<br>Only populated for child lists; null otherwise                                                                                                    | String                                                                                         | getParentIdField() | withParentIdField(parentIdField) |
| parentId      | Id of the parent record; if populated must be added to the WHERE clause with parentIdField<br>Only populated for child lists; null otherwise                                                                                                    | String                                                                                         | getParentId()      | withParentId(parentId)           |
| filterEntries | List of filters entered in the Filters Panel and the SOSL search box; must be added to the WHERE clause smartLists.SmartListController.buildFilter(filterEntries) is used for converting the filter entries into a string                                                                                                    | List <smartlists.smartlistcontroller.filterentry></smartlists.smartlistcontroller.filterentry> | getFilterEntries() | withFilterEntries(filters)       |

|               | Null if no filters added                                                                        |         |                    |                                  |
|---------------|-------------------------------------------------------------------------------------------------|---------|--------------------|----------------------------------|
| sortField     | Sort field selected in the list; must be added to the SORT clause if populated                  | String  | getSortField()     | withSortField(sortField)         |
|               | Null if no sort field selected                                                                  |         |                    |                                  |
| sortDirection | Sort direction selected in the list: asc or desc; must be added to the SORT clause if populated | String  | getSortDirection() | withSortDirection(sortDirection) |
| offset        | Row number of the first record returned by the query; must be added to the query for paging     | Integer | getOffset()        | withOffset(offset)               |
| pageSize      | Number of records of the page; must be added to the query for paging                            | Integer | getPageSize()      | withPageSize(pageSize)           |

# $smartLists. SmartListController. FilterEntry\ Class$

## Filter entered in the Filters Panel or the SOSL Search box

| Property  | Description                                                                                                    |
|-----------|----------------------------------------------------------------------------------------------------|
| fieldName | Name of the field in the data source or 'SOSLSearch' for the value entered in the SOSL Search box                                                                                 |
| operator  | Determined by the component from the Display Type: - BOOLEAN: = - STRING, EMAIL, PHONE, TEXTAREA, URL: LIKE - DATE, DATETIME, TIME, CURRENCY, DECIMAL, PERCENT, INTEGER: >= OR <= |
| values    | Array of 1 value                                                                                                    |
| Туре      | Field Display Type                                                                                                    |

# Localization

## Overview

The data displayed in the lists is automatically localized. Picklist and Record Types values are translated in the user language if a translation is provided in the Translation Workbench

Date and number fields are displayed according to the user locale.

The labels of the list, fields, filters, and actions are translatable. This can be done by entering \$Label.MyCustomLabel in the corresponding Label field.

See <u>Step 1: Create a Smart List Definition</u> for example.

All the strings and messages used by the component are translatable custom labels

| Component                   | Description                                                    | Label                     | Value                                 |
|-----------------------------|----------------------------------------------------------------|---------------------------|---------------------------------------|
| Global                      | Assistive text for spinners                                    | Loading                   | Loading                               |
| Global                      | Assistive text of dialogs close button                         | Close                     | Close                                 |
| Global                      | Cancel button label of dialogs and Filters Panel               | Cancel                    | Cancel                                |
| SOSL Search box             | Placeholder                                                    | SearchBoxPlaceholder      | Search this list                      |
| SOSL Search box             | Assistive text                                                 | SearchBoxLabel            | Search when user hits the 'enter' key |
| Custom Filters combobox     | Assistive text of the combobox                                 | FilterSelection           | Filter Selection                      |
| Visibility Filters combobox | Assistive text of the combobox                                 | VisibilityFilterSelection | Visibility Filter Selection           |
| Visibility Filters combobox | All filter label                                               | SOQLScopeAll              | All                                   |
| Visibility Filters combobox | My filter label                                                | SOQLScopeMy               | My                                    |
| Visibility Filters combobox | My Team filter label                                           | SOQLScopeMyTeam           | My Team                               |
| Visibility Filters combobox | My Queues filter label                                         | SOQLScopeMyQueues         | My Queues                             |
| Visibility Filters combobox | My Subordinates filter label                                   | SOQLScopeMySubordinates   | My Subordinates                       |
| Tile – Sort Field Selector  | Assistive text of the Sort Field Selector                      | SortFieldSelection        | Sort Field Selection                  |
| Tile – Sort Field Order     | Assistive text of the Sort Ascending button                    | SortAscending             | Sort Ascending                        |
| Tile – Sort Field Order     | Assistive text of the Sort Descending button                   | SortDescending            | Sort Descending                       |
| Refresh list button         | Button tooltip / assistive text                                | Refresh                   | Refresh                               |
| Show/Hide Filters button    | Button tooltip / assistive text for selected state             | HideQuickFilters          | Hide Filters                          |
| Show/Hide Filters button    | Button tooltip / assistive text for deselected state           | ShowQuickFilters          | Show Filters                          |
| List Info                   | Label for several items                                        | ItemPlural                | Items                                 |
| List Info                   | Label for one item                                             | ItemSingular              | item                                  |
| List Info                   | Label for several items selected in the list                   | SelectedPlural            | selected                              |
| Filters Panel               | Label for several items selected in the picklist values dialog |                           |                                       |
| List Info                   | Label for one item selected in the list                        | SelectedSingular          | selected                              |

| Filters Panel                                    | Label for one item selected in the picklist values dialog                                      |                               |                                                                       |
|--------------------------------------------------|------------------------------------------------------------------------------------------------|-------------------------------|-----------------------------------------------------------------------|
| List Info                                        | Label for sort field                                                                           | SortedBy                      | Sorted by                                                             |
| List Info                                        | Label of filter by criteria                                                                    | FilteredBy                    | Filtered by                                                           |
| List Message                                     | Message displayed at the bottom of the list when more records are available                    | LoadMoreRecords               | Scroll to load more records                                           |
| List Message                                     | Message displayed at the bottom of the list when the maximum number of records has been loaded | MaxRecordsLoaded              | Maximum of {0} records loaded.<br>Additional records may be available |
| List Message                                     | Message displayed at the bottom of the list when no records found                              | NoltemsToDisplay              | No items to display.                                                  |
| List Message                                     | Message displayed at the bottom of the list when all records have been loaded                  | AllRecordsLoaded              | All records are loaded                                                |
| Filters Panel                                    | Filter widget title                                                                            | QuickFilters                  | Filters                                                               |
| Filters Panel                                    | SOSL search field label - Files                                                                | FilterSOSLSearchFileContent   | Search File Content                                                   |
| Filters Panel                                    | SOSL search field label - Record                                                               | FilterSOSLSearchRecord        | Search Record                                                         |
| Filters Panel                                    | Date/Datetime/Time range: Start filter label                                                   | FilterRangeStartLabel         | Start                                                                 |
| Filters Panel                                    | Date/Datetime/Time range: End filter label                                                     | FilterRangeEndLabel           | End                                                                   |
| Filters Panel                                    | Number Range: Min filter label                                                                 | FilterRangeMinLabel           | Min                                                                   |
| Filters Panel                                    | Number Range: Max filter label                                                                 | FilterRangeMaxLabel           | Max                                                                   |
| Filters Panel                                    | Boolean filter: checked value label                                                            | Checked                       | Checked                                                               |
| Filters Panel                                    | Boolean filter: unchecked value label                                                          | Unchecked                     | Unchecked                                                             |
| Filters Panel /Field label in List               | Label of the Owner field                                                                       | Owner                         | Owner                                                                 |
| Filters Panel                                    | Clear filter button tooltip / assistive text                                                   | Clear                         | Clear                                                                 |
| Filters Panel                                    | Apply button label                                                                             | Apply                         | Apply                                                                 |
| Filters Panel                                    | Clear All Filters button label                                                                 | ClearAllFilters               | Clear All Filters                                                     |
| Filters Panel / SOSL Search box                  | SOSL search field: Error message for value with less than 2 characters                         | FilterSOSLSearchTooShortError | The search string must be at least 2 characters                       |
| Filters Panel                                    | Date/Datetime/Time range: Error message for start value > end value                            | FilterRangeStartError         | Start value must be lower than End value                              |
| Filters Panel                                    | Date/datetime range: Error message for end value < start value                                 | FilterRangeEndError           | End value must be greater than Start value                            |
| Filters Panel                                    | Number range: Error message for min value > max value                                          | FilterRangeMinError           | Min value must be lower than Max value                                |
| Filters Panel                                    | Number range: Error message for max value < min value                                          | FilterRangeMaxError           | Max value must be greater than Min value                              |
| Filters Panel – Select Picklist values<br>dialog | Label of Available picklist values                                                             | Available                     | Available                                                             |
| Filters Panel – Select Picklist values<br>dialog | Label of Selected picklist values                                                              | Selections                    | Selections                                                            |
| New record list action                           | New button label                                                                               | New                           | New                                                                   |
| Edit Record dialog - New                         | Next button label on the record type page                                                      | Next                          | Next                                                                  |
| Edit Record dialog – New                         | Message displayed on save success                                                              | was created.                  | was created.                                                          |

| Edit Record dialog                  | Dialog title                                        | Edit                  | Edit                                      |
|-------------------------------------|-----------------------------------------------------|-----------------------|-------------------------------------------|
| Edit File Details dialog            | Dialog title                                        |                       |                                           |
| Edit record row action              | Edit menu item label                                |                       |                                           |
| Edit Record dialog                  | Assistive text for form definition load in progress | Loading               | Loading                                   |
| Edit Record dialog - Edit           | Save button label                                   | Save                  | Save                                      |
| Edit File Details dialog            |                                                     |                       |                                           |
| Edit Record dialog                  | Label of required field description                 | RequiredInformation   | Required Information                      |
| Edit Record dialog                  | Message displayed if page level errors after save   | ReviewPageErrors      | Review the errors on this page            |
| Edit Record dialog                  | Message displayed if field level errors after save  | ReviewFieldsErrors    | Review the following fields               |
| Edit Record dialog                  | Assistive text for save in progress                 | Saving                | Saving                                    |
| Edit File Details dialog            |                                                     |                       |                                           |
| Edit Record dialog                  | Message displayed on save success                   | WasSaved              | was saved.                                |
| Edit File Details dialog            |                                                     |                       |                                           |
| Delete record row action            | Menu item label                                     | Delete                | Delete                                    |
| Delete file row action              |                                                     |                       |                                           |
| Delete Record dialog                | Dialog title                                        | DeleteRecordTitle     | Delete {0}?                               |
| Delete Record dialog                | Confirmation message for record deletion            | DeleteRecordMessage   | Are you sure you want to delete this {0}? |
| Delete Record dialog                | Confirmation message for file deletion              | DeleteFileMessage     | Deleting a file also removes it from any  |
|                                     |                                                     |                       | records or posts it's attached to         |
| Delete Record dialog                | Assistive text for deletion in progress             | Deleting              | Deleting                                  |
| Delete Record dialog                | Message displayed on successful record delete       | WasDeleted            | was deleted.                              |
| Export to CSV button                | Button tooltip / assistive text                     | ExportToCSV           | Export to CSV                             |
| Export to CSV dialog                | Dialog title                                        |                       |                                           |
| Export to CSV dialog                | Add Record Id checkbox                              | AddRecordId           | Add Record Id                             |
| Export to CSV dialog                | Export button label                                 | Export                | Export                                    |
| Export to CSV dialog                | Assistive text for export in progress               | Exporting             | Exporting                                 |
| Upload Files list action            | Button label                                        | UploadFiles           | Upload Files                              |
| Upload Files list action            | Message displayed on successful file upload         | FilesHasBeenUploaded  | File(s) have been uploaded                |
| Download list action                | Menu assistive text                                 | DownloadMenu          | Download Menu                             |
| Download Files dialog               | Confirmation message                                | DownloadConfirm       | Are you sure you want to download {0}     |
|                                     |                                                     |                       | file(s) worth {1} MB?                     |
| Download Files dialog               | Dialog title                                        | DownloadFiles         | Download Files                            |
| Download Files dialog               | Error message when download files limit exceeded    | DownloadLimit         | Download limit exceeded. Please           |
|                                     |                                                     |                       | download less than {0}MB and less than    |
|                                     |                                                     |                       | {1} files                                 |
| Download All Files list action      | Menu item label                                     | DownloadAllFiles      | Download All Files                        |
| Download Selected Files list action | Menu item label                                     | DownloadSelectedFiles | Download Selected Files                   |
| Preview Selected Files list action  | Button assistive text                               | PreviewSelectedFiles  | Preview Selected Files                    |
| Download File row action            | Menu item label                                     | Download              | Download                                  |
| Edit Files Details row action       | Menu item label                                     | EditFileDetails       | Edit File Details                         |
| Preview file row action             | Menu item label                                     | PreviewFile           | Preview File                              |
| Upload New Version row action       | Menu item label                                     | UploadNewVersion      | Upload New Version                        |

| Upload New Version row action          | Message displayed after a successful upload of a new version   | FileVersionWasUploaded       | File "{0}" was uploaded                                |
|----------------------------------------|----------------------------------------------------------------|------------------------------|--------------------------------------------------------|
| Upload New Version dialog              | Upload button label                                            | Upload                       | Upload                                                 |
| Upload New Version dialog              | New version reason field label                                 | UploadNewVersionReason       | What Changed? (optional)                               |
| Upload New Version dialog              | Error message for technical error on upload new version        | ErrorMsgCantUploadNewVersion | Unexpected error on upload new version:                |
| Upload New Version dialog              | Error message for invalid file extension                       | ErrorMsgInvalidExtension     | Your company doesn't support the following file types: |
| View Files Details row action          | Menu item label                                                | ViewFileDetails              | View File Details                                      |
| Smart Files List dialogs               | Used in dialogs and messages                                   | File                         | File                                                   |
| Smart Files List                       | Default label of files list                                    | Files                        | Files                                                  |
| Tiles                                  | Load More button label                                         | LoadMore                     | Load More                                              |
| Tiles                                  | Load All button label                                          | LoadAll                      | Load All                                               |
| Row selection – Screenflow             | Error message on selected records < min selected records       | MinRowSelectionError         | You must select at least {0} record(s)                 |
| context                                |                                                                |                              |                                                        |
| Error Message                          | Error message toast title                                      | Errors                       | Errors(s)                                              |
| Inline Edit                            | Inline Edit Errors                                             |                              |                                                        |
| Inline Edit                            | Inline Edit changes were saved message                         | SavedChanges                 | Your changes have been saved                           |
| Inline Edit                            | None value for picklist                                        | NoneValue                    | None                                                   |
| Multi-Select Combobox                  | Label for selection options count                              | OptionsSelected              | Option(s) Selected                                     |
| Multi-Select Combobox                  | Clear All button label                                         | ClearAll                     | Clear All                                              |
| Multi-Select Combobox                  | Remove option button tooltip / assistive text                  | Remove                       | Remove                                                 |
| Single/Multi-Select Combobox           | Search box placeholder displayed when no data has been entered | Search                       | Search                                                 |
| Single/Multi-Select Combobox<br>Lookup | Error message when required field is empty                     | ErrorMissingValue            | Complete this field.                                   |
| Lookup                                 | Search box placeholder displayed when no data has been entered | LookupPlaceholder            | Search {0}                                             |
| Lookup                                 | Search results: recent records label                           | LookupRecent                 | Recent {0}                                             |
| Lookup                                 | Object selector: accessible text                               | LookupObjectSelector         | Select an object - Current Selection: {0}              |
| Lookup                                 | Object selector: queue object label                            | LookupQueueus                | Queues                                                 |
| Lookup                                 | Search results: no records found message                       | LookupNoResults              | No Results                                             |